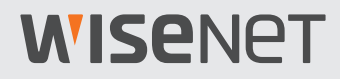

## Управление лицензиями Wisenet ANPR

Руководство пользователя

VER 2.10

# **WISE**NET

### О руководстве пользователя

Этот документ представляет собой руководство пользователя для оператора ANPR, работающего с программой Wisenet SSM Console Client.

Перед использованием настоящего изделия внимательно ознакомьтесь с этим документом для корректной работы с изделием.

- В этом документе рассматриваются принципы работы с устройством и приводятся параметры и снимки экранов по умолчанию.
- Содержимое этого документа может быть изменено при обновлении программного обеспечения устройства и политик компании. Частичные изменения могут быть внесены без уведомления пользователей.

## Об авторском праве

#### ©2020 Напшћа Тесћшіп Со., Ltd. Все права защищены.

#### Товарные знаки

Все товарные знаки, упоминаемые в настоящем документе, зарегистрированы. Название этого изделия и другие товарные знаки, упомянутые в этом руководстве, являются зарегистрированными товарными знаками соответствующих компаний.

#### Ограничения

Этот документ защищен авторским правом. Настоящий документ ни при каких обстоятельствах не разрешается воспроизводить, распространять или изменять, полностью или частично, без документально подтвержденного разрешения.

#### Отказ от ответственности

Компания **Напшћа Тесћшіп** тщательно проверяет целостность и правильность содержимого этого документа, однако не несет официальной ответственности за предоставленную информацию. Пользователь несет полную личную ответственность за использование этого документа и последующие результаты. Компания **Напшћа Тесћшіп** оставляет за собой право изменять содержание документа без предварительного уведомления.

## Содержание

| О руководстве пользователя | . 2 |
|----------------------------|-----|
| Об авторском праве         | . 2 |

## 

| Ha | астройка системы                                   | 6  |
|----|----------------------------------------------------|----|
|    | Настройка с одним SSM Core Server                  | .6 |
|    | Настройка с несколькими SSM Core Server в кластере | .7 |

## Проверка подлинности лицензии......8

| Что такое лицензия ANPR?                      | 8  |
|-----------------------------------------------|----|
| Проверка подлинности лицензии в режиме онлайн | 8  |
| Проверка подлинности лицензии в режиме офлайн | 9  |
| Проверка лицензии                             | 10 |

## Настройка ANPR.....11

| Настройка типа камеры1                | 1 |
|---------------------------------------|---|
| Настройка входа/выхода сигнализации12 | 2 |
| Настройка функций ANPR1               | 3 |

| Использование функций ANPR                                |    |
|-----------------------------------------------------------|----|
| Открытие страницы меню ANPR                               | 15 |
| Просмотр живого видео ANPR                                | 16 |
| Компоновка экрана меню ANPR                               |    |
| Контроль прямых трансляций                                | 17 |
| Использование функции открыть/закрыть шлагбаум            |    |
| Настройка шлагбаума                                       | 19 |
| Просмотр прямых трансляций                                | 21 |
| Предварительный просмотр данных о событии                 | 22 |
| Поиск прямых трансляций                                   | 23 |
| Использование мгновенного просмотра                       | 24 |
| Поиск по ANPR                                             | 26 |
| Структура экрана поиска                                   |    |
| Поиск событий                                             | 27 |
| Управление транспортными средствами ANPR                  | 29 |
| Структура экрана управления транспортными средствами      | 29 |
| Регистрация транспортного средства                        |    |
| Регистрация транспортных средств в пакетном режиме        |    |
| Поиск транспортных средств                                | 35 |
| Редактирование транспортных средств                       |    |
| Удаление транспортных средств                             |    |
| Управление незарегистрированными транспортными средствами |    |
| Проверка истории управления транспортными средствами      |    |

## Введение в ANPR

Функция **автоматического распознавания номерных знаков (ANPR)** позволяет автоматически распознавать номерной знак транспортного средства с помощью камеры ANPR для контроля въезда и выезда транспортных средств, а также управления историей въезда и выезда.

Ниже показана базовая конфигурация системы ANPR.

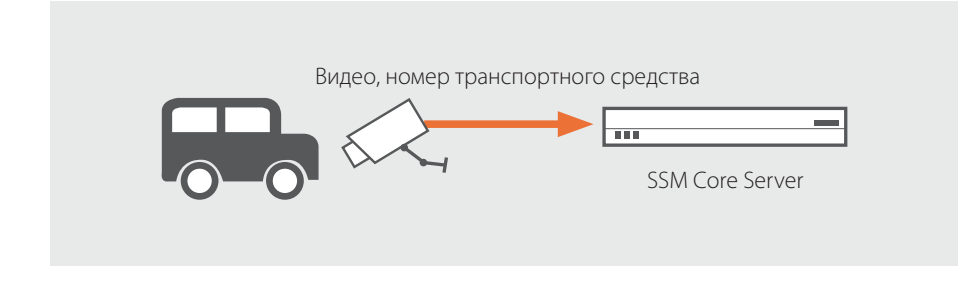

Ниже приведен пример настройки системы и управления ею.

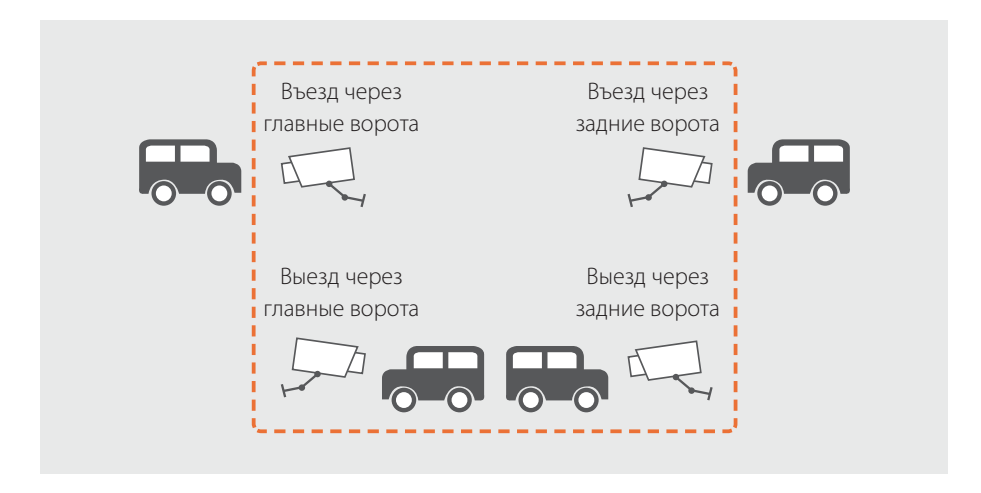

### Настройка системы

Система ANPR может быть настроена с одним или несколькими SSM Core Server или с группой SSM Core Server в виде кластера.

Перед настройкой системы ANPR проверьте следующую информацию:

- среди всех камер ANPR, зарегистрированных на SSM Core Server, определите камеры, которые предназначены для наблюдения за въездом и выездом транспортных средств.
- убедитесь, что следующие функции ANPR могут быть использованы на веб-сайте:
  - регистрация камеры ANPR только на серверах с лицензированной системой ANPR
  - наблюдение в реальном времени за номерами транспортных средств, поиск номеров транспортных средств и просмотр видео
  - установление соединения со шлагбаумом
  - поиск незарегистрированных транспортных средств (возможен только в том случае, если установлены камеры въезда и выезда)
- проверьте количество SSM Core Server на этом веб-сайте, использует ли каждый сервер функцию кластеризации, а также проверьте конфигурацию системы.

#### Настройка с одним SSM Core Server

Для настройки системы ANPR используйте один SSM Core Server.

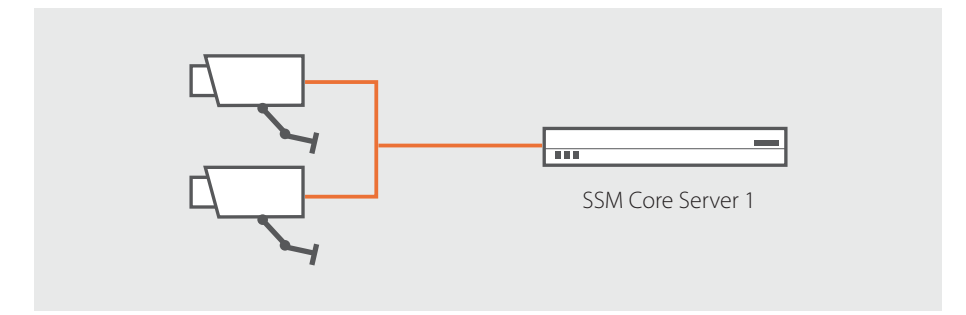

• Включите функции ANPR и настройте их на SSM Core Server 1.

#### Настройка с несколькими SSM Core Server в кластере

I

Если при настройке системы ANPR установлено несколько SSM Core Server, объедините их в кластер.

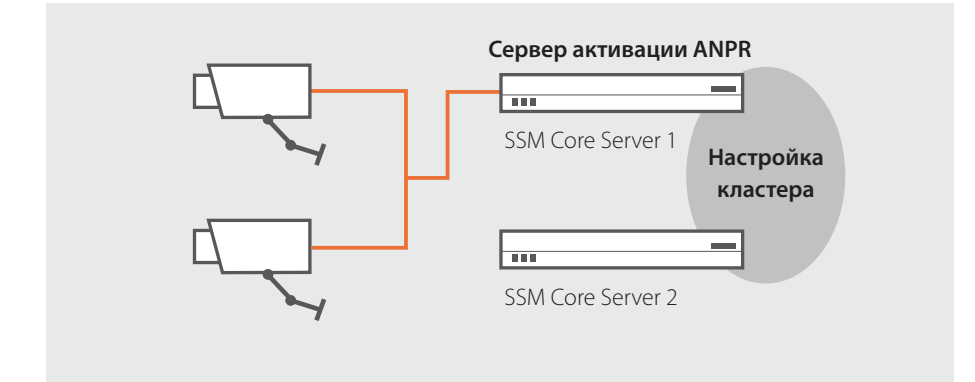

• Настройте SSM Core Server 1 как сервер с лицензированной системой ANPR, чтобы включить функцию ANPR, и зарегистрируйте камеру ANPR.

## Проверка подлинности лицензии

Подлинность лицензии можно проверить в меню **Диспетчер конфигураций** в разделе SSM **Console Client**. Процедуру проверки подлинности можно выполнять в режиме онлайн или офлайн.

## Что такое лицензия ANPR?

Если лицензия ANPR зарегистрирована на **SSM Core Server**, то все камеры, зарегистрированные на сервере с типом камеры ANPR, могут получать события ANPR. В режиме кластеризации камеры, зарегистрированные на серверах без активированных лицензий ANPR, не могут получать события ANPR.

### Проверка подлинности лицензии в режиме онлайн

В среде, где есть доступ к Интернету, подлинность лицензии можно проверить в режиме онлайн. Для проверки можно просто ввести соответствующий **ключ продукта**.

- 1. Запустите программу SSM Console Client.
- 2. Откройте страницу меню Диспетчер конфигураций.
- Когда появится страница меню Диспетчер конфигураций, выберите Система > Лицензия в списке меню слева.
- 4. Нажмите кнопку Онлайновая активация на странице Лицензия.

| W Наблюдение 1 ANI                                                                                                    | РR Диспетчер конфиг + |                                            |                                        |                                     | 😩 admin 📲              | â \$ 0 _ □×             |
|----------------------------------------------------------------------------------------------------|-----------------------|--------------------------------------------|----------------------------------------|-------------------------------------|------------------------|-------------------------|
| 🖅 Устройство 🔨                                                                                                    | Лицензия              |                                            |                                        |                                     |                        |                         |
| <ul> <li>Регистрация</li> <li>Внешнее устройство</li> <li>Обслуживание</li> </ul>                                              |                       | Дата создани<br>Версия SSM<br>Состояние ре | ня домена 202<br>2.1<br>Эгистрации лиг | ю-08-20<br>0.8_200903<br>цензии     |                        |                         |
| 🗉 Структура 🛛 🔿                                                                                                    |                       | Имя сервера                                | IP-адрес                               | Количество зарегистрированных камер | Тип лицензии           | Дата окончания действия |
| • Сайт<br>• Раскладка<br>• Карта                                                                                               |                       | SSM Server                                 | 192.168.219.101                        | 5 CH                                | SSW-CH128L/EX [128 CH] |                         |
| 🚨 Событие 🛛 🔿                                                                                                    |                       |                                            |                                        |                                     |                        |                         |
| <ul> <li>Управление</li> <li>Действие события</li> </ul>                                                                       | 4                     |                                            |                                        |                                     |                        |                         |
| 🖾 Система 🔷                                                                                                    |                       |                                            |                                        |                                     |                        |                         |
| <ul> <li>Пользователь</li> <li>Обслуживание</li> <li>Расписание</li> <li>Лицевзяя</li> <li>Federation</li> <li>LDAP</li> </ul> |                       |                                            |                                        |                                     |                        |                         |
|                                                                                                    |                       |                                            |                                        |                                     | Онлайновая актива      | Офлайновая актива       |

- **5.** В диалоговом окне **Онлайновая проверка подлинности** выберите сервер, для которого необходимо выполнить процедуру проверки подлинности лицензии.
- 6. Введите ключ продукта в столбце Ключ продукта, а затем нажмите кнопку Активировать.

## Проверка подлинности лицензии в режиме офлайн

В среде, где нет доступа к Интернету, подлинность лицензии можно проверить вручную. Соберите информацию о **SSM Core Server**, для которого необходимо проверить подлинность лицензии. Для ее активации загрузите файл лицензии вручную с веб-страницы сервера.

- 1. Запустите программу SSM Console Client.
- 2. Откройте страницу меню **Диспетчер конфигураций**.
- **3.** Когда появится страница меню **Диспетчер конфигураций**, выберите **Система** > **Лицензия** в списке меню слева.

| Офлайн         | овая активация                 |           |        |                    |
|----------------|--------------------------------|-----------|--------|--------------------|
|                |                                |           |        |                    |
| Выбор          | Имя сервера                    | IP-адр    | ec     | Статус             |
|                | SSM Server                     | 192.168.2 | 19.101 |                    |
|                |                                |           |        |                    |
|                |                                |           |        |                    |
|                |                                |           |        |                    |
|                |                                |           |        |                    |
|                |                                |           |        |                    |
|                |                                |           |        |                    |
|                |                                |           |        |                    |
| Собрать        | информацию о сервере (С2)      | 0         |        |                    |
|                |                                |           |        | Собрать информацин |
|                |                                |           |        |                    |
| Файл <u>ак</u> | тивации лицензии (V2 <u>C)</u> |           |        |                    |
|                |                                |           |        | Активировать       |
|                |                                |           |        |                    |
|                | I                              | 2         |        |                    |
|                |                                | закрыть   |        |                    |

4. Нажмите кнопку Офлайновая активация на странице Лицензия.

- 5. В диалоговом окне **Офлайновая активация** выберите **SSM Core Server**, для которого необходимо проверить подлинность лицензии.
- **6.** Введите ключ продукта в соответствующем столбце, а также путь к файлу для сохранения данных сервера.
- **7.** Нажмите кнопку **Собрать информацию**. В указанном расположении будет создан файл данных сервера (C2V).
- 8. Откройте веб-страницу сервера лицензий на ПК, подключенном к Интернету.
- 9. Адрес сервера лицензий: https://ems.hanwha-security.com/ems/customerLogin.html
- 10. После ввода ключа продукта нажмите кнопку Вход.
- 11.В верхнем правом углу нажмите кнопку Зарегистрироваться позже, а затем Офлайновая активация.

- 12. Выгрузите файл данных сервера (C2V) в диалоговом окне Создать лицензию и нажмите кнопку Создать. Загрузите созданный файл лицензии (V2C).
- 13. Выберите SSM Console Client > Диспетчер конфигураций > Система > Лицензия и нажмите кнопку Офлайновая активация.
- **14.** Настройте загруженный файл лицензии (V2C) в разделе **Файл активации лицензии (V2C)** в диалоговом окне **Офлайновая активация**.
- 15. Нажмите кнопку Активировать.

### Проверка лицензии

Зарегистрированную информацию о лицензии можно проверить для каждого сервера.

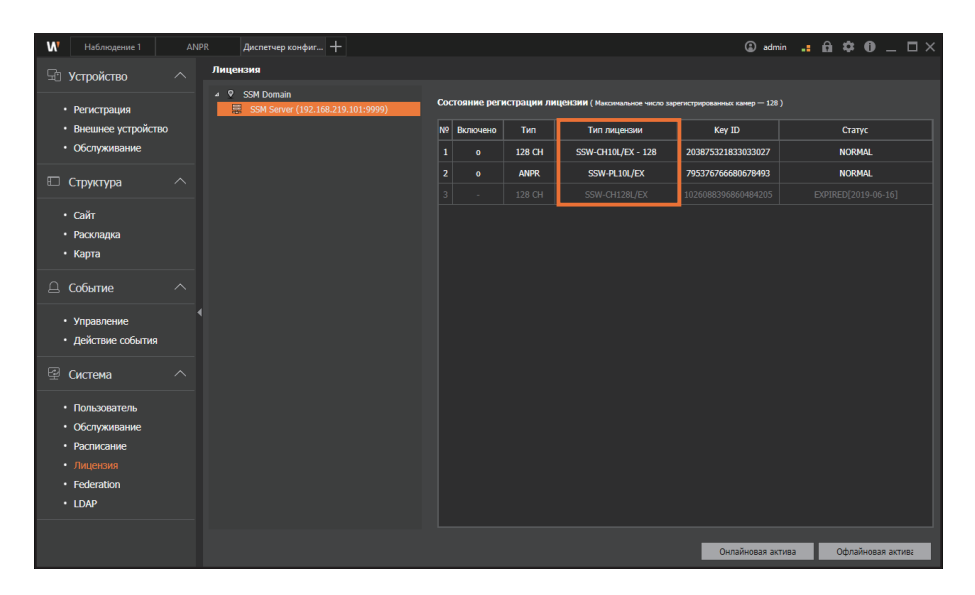

## Настройка ANPR

Система автоматического распознавания номерных знаков (ANPR) позволяет распознавать номера транспортных средств, а также контролировать процесс въезда и выезда транспортных средств (если система ANPR подключена к шлагбаумам).

Систему ANPR можно настроить с помощью программы SSM Console Client.

## Настройка типа камеры

Для включения функции ANPR камера должна быть зарегистрирована с помощью протокола SUNAPI, а для **Тип камеры** должно быть установлено значение **ANPR**.

- 1. Запустите программу SSM Console Client.
- **2.** Нажмите кнопку **Н** вверху, а затем выберите пункт **Диспетчер конфигураций** в диалоговом окне **Добавить вкладку**.
- 3. Выберите Устройство > Регистрация в списке меню.
- Выберите камеру ANPR в списке устройств.
   Выберите значение ANPR в поле Тип камеры.

| W Наблюдение 1 ANI                                                                                                    | РR Диспетчер конфиг +                                                                                                    |                                                                                                    |                                                                                                    | 🛈 admin 💶 🛱 🏟 💶 🗆 🗙                                                                                                    |
|----------------------------------------------------------------------------------------------------|----------------------------------------------------------------------------------------------------|----------------------------------------------------------------------------------------------------|----------------------------------------------------------------------------------------------------|----------------------------------------------------------------------------------------------------|
| 🖘 Устройство 🛛 🔿                                                                                                    | Регистрация                                                                                                    | Информация о камере                                                                                                    |                                                                                                    | Открыть страницу установок                                                                                                    |
| • Регистрация     • Внешнее устройство     • Обслуживание     Структура     • Сайт     • Раскладка                                               | X<br>→ <sup>©</sup> SSH Deman<br>→ <sup>©</sup> SSH Server (192.168.219.01.9999)<br><sup>©</sup> <sup>®</sup> most (192.168.219.41) (1)<br><sup>©</sup> <sup>®</sup> most (192.168.219.4) (1)<br><sup>©</sup> <sup>®</sup> front - nel (29.168.219.6) (1)<br><sup>©</sup> <sup>®</sup> front - nel (29.168.219.5) | Общее         Профило         Настро           Ина         Front         Front           GUID         35dd         Mogone           Bepona         1.40.         MAC-aginec         00:06           Ceptridylenar         grupolicitaa         He magenee         1.40. | onios<br>4<br>4<br>4<br>4<br>4<br>407-455-911.33386472665<br>998107<br>402-20191024_R293<br>9118:54594:32<br>9018:54594:32 | Ford(192,168,219,4)<br>2020-053-11.1150-0<br>2020-053-11.1150-0<br>2020-0<br>2020-0<br>200-0<br>2020-0<br>200- |
| • Карта                                                                                                    |                                                                                                    | Тип протокола SUN                                                                                                    | API -                                                                                                    |                                                                                                    |
| <ul> <li>Управление</li> <li>Действие события</li> </ul>                                                                                         |                                                                                                    | Локальная сеть IP<br>Тип камеры АNPP                                                                                                    | 192.168.219.4<br>R                                                                                                    | HTTP-nopt 80                                                                                                    |
| 😤 Система 🔨                                                                                                    |                                                                                                    | Ярлык                                                                                                    |                                                                                                    |                                                                                                    |
| <ul> <li>Пользователь</li> <li>Обслуживание</li> <li>Расписание</li> <li>Лицензия</li> <li>Лицензия</li> <li>Federation</li> <li>LDAP</li> </ul> |                                                                                                    | Описание Потоковый протокол ТСР ID аdm Пароль Подключение видо сигнализации                                                                                                    | на<br>Кариломить — Разъкранить<br>Настройки                                                                                |                                                                                                    |
|                                                                                                    |                                                                                                    |                                                                                                    | Применить                                                                                                    |                                                                                                    |

5. Нажмите кнопку Применить.

### Настройка входа/выхода сигнализации

Чтобы управлять шлагбаумом, необходимо установить соединение с портом выхода сигнализации на камере ANPR.

- 1. Запустите программу SSM Console Client.
- **2.** Нажмите кнопку **Н** вверху, а затем выберите пункт **Диспетчер конфигураций** в диалоговом окне **Добавить вкладку**.
- 3. Выберите Устройство > Регистрация в списке меню.
- Выберите в списке устройств камеру для управления шлагбаумом.
   Нажмите кнопку Настройки в разделе Вход сигнализации/выход сигнализации.

| W Наблюдение 1 AN                                                                                                    | IPR Диспетчер конфиг +                                                                                                    |                                                                                                   |                                                                                                    | 🛈 admin 📪 🏛 🌣 🛈 💷 🎞 🗙                 |
|----------------------------------------------------------------------------------------------------|----------------------------------------------------------------------------------------------------|---------------------------------------------------------------------------------------------------|----------------------------------------------------------------------------------------------------|---------------------------------------|
| 🕾 Устройство 🔷                                                                                                    | Регистрация                                                                                                    | Информация о каме                                                                                 | pe                                                                                                    | Открыть страницу установок            |
| <ul> <li>Регистрация</li> <li>Внешнее устройство</li> <li>обслуживание</li> <li>Структура ^</li> <li>Сайт</li> <li>Расладиа</li> <li>Карта</li> </ul>                                                                                                    | x         Sol Lonuni           x         Sol Sorrer (192.108.218.01.9999)           x         Sol Sorrer (192.108.218.01.9999)           x         Intel (192.108.218.01.9999)           x         Intel (192.108.218.01.9999)           x         Intel (192.108.218.01.9919)           x         Intel (192.108.218.01.912)           x         Intel (192.108.218.01.912)           x         Intel (192.108.218.01.912)           x         Intel (192.108.218.01.912)           x         Intel (192.108.218.01.912)           x         Intel (192.108.218.01.912)           x         Intel (192.108.218.01.912) | Общее Профиль (<br>Иня<br>GUID<br>Модоль<br>Версна<br>МАС-адрас<br>Сертификат<br>устройства       | 4crpolox<br>Front<br>3084699-4059-4556 911/333386442666<br>308-908172<br>1-40.02,20191024 (8293<br>00:0918:56594:22<br>He проверено | From(192:162:194)<br>2005/05/31115049 |
| Событие     Управление     действие события                                                                                                    |                                                                                                    | Тип протокола<br>Локальная сеть<br>Тип камеры<br>Режим подключения<br>Ярлык                       | SUNAPI -<br>IP - 192.168.219.4<br>ANPR -<br>CTeva                                                                                   | НТР-порт 80                           |
| Curclesia Consoleaarens Oconyoseaarens Oconyoseaar |                                                                                                    | описание<br>Описание<br>Потоковый<br>протокол<br>ID<br>Нароль<br>Подключение<br>Вход огналисации/ | тор -<br>admn<br>• Партоаль — Разирания.                                                                                            |                                       |
|                                                                                                    |                                                                                                    | Выход сигнализации                                                                                | Применить                                                                                                    |                                       |

5. Выберите требуемый выход.

| Настройк | и            |      |                | ×   |
|----------|--------------|------|----------------|-----|
| Nº       | Использовать |      | Имя            |     |
|          |              |      | XND-8081VZ_Sen | sor |
|          |              |      | XND-8081VZ_Rel | ay  |
|          |              |      |                |     |
|          |              |      |                |     |
|          |              |      |                |     |
|          |              |      |                |     |
|          |              |      |                |     |
|          |              |      |                |     |
|          |              |      |                |     |
|          |              |      |                |     |
|          |              |      |                |     |
|          | Приме        | нить | Закрыть        |     |

6. Нажмите кнопку Применить.

## Настройка функций ANPR

- 1. В дереве устройств выберите нужный SSM Core Server.
- 2. Перейдите на вкладку ANPR на странице Данные сервера.

| Наблюдение 1                                                                      | ANF | 28 Диспетчер конфиг +                                                                                                    |                                                                                      |              |              | • ۵          | dmin 📲      | â <b>\$</b>  | 0 _ 🗆 ×        |  |  |  |
|-----------------------------------------------------------------------------------|-----|----------------------------------------------------------------------------------------------------|--------------------------------------------------------------------------------------|--------------|--------------|--------------|-------------|--------------|----------------|--|--|--|
| 🖘 Устройство                                                                      |     | Регистрация                                                                                                    | Данные сервера                                                                       |              |              |              |             |              |                |  |  |  |
| <ul> <li>Регистрация</li> <li>Внешнее устройство</li> <li>Обслуживание</li> </ul> |     | SSM Domain     SSM Server (192.168.219.101:9999)     SSM Server (192.168.219.101:9999)                                           | Общее Профиль Диск Запи<br>Стандартные настройки ANPR<br>Режим распознавания • Номер | аль Амря     | Последние 4  | цифры        |             | Pat          | писание записи |  |  |  |
| 🗆 Структура                                                                       |     | <ul> <li>Back (192.168.219.3) [2]</li> <li>Front - test (192.168.219.6) [3]</li> <li>Front - infrared (192.168.219.5)</li> </ul> | Список<br>незарегистрированных Испол<br>транспортных средств                         | њэовать      |              |              |             |              |                |  |  |  |
| 🚨 Событие                                                                         |     | ••••• Profit • Infrated (192.108.219.3)                                                                                          | Настройки сервера ANPR                                                               |              |              |              |             |              |                |  |  |  |
|                                                                                   |     |                                                                                                    | Устройство                                                                           | Направление  | Управление ш | Незарегистри | р Использов | а IP-адрес у | с Порт устрой  |  |  |  |
| 🖳 Система                                                                         |     |                                                                                                    | Front (192.168.219.4) [1]                                                            |              | Notused ~    | Waiting -    |             |              |                |  |  |  |
|                                                                                   |     |                                                                                                    | Back (192.168.219.3) [2]                                                             |              | Notused ~    | Waiting -    |             |              |                |  |  |  |
|                                                                                   |     |                                                                                                    | Front - test (192.168.219.6) [3]                                                     |              | XNV-6081 ~   | Waiting ~    |             | 192.168.1    | 5000           |  |  |  |
|                                                                                   |     |                                                                                                    | Front - infrared (192.168.219.5)                                                     | No directi 🔍 | Notused ~    | Waiting      |             |              |                |  |  |  |
|                                                                                   |     | 6 3 6                                                                                                    |                                                                                      |              | Применить    |              |             |              |                |  |  |  |

3. Настройте типовые поля ANPR, которые будут применяться для всего сервера.

| W Наблюдение 1                                                                    |           | Диспетчер конфиг +                                                                                                    |             |                             |           |              |               | G        | ) admir |          | ê 🗘        | 0_0          |    |
|-----------------------------------------------------------------------------------|-----------|----------------------------------------------------------------------------------------------------|-------------|-----------------------------|-----------|--------------|---------------|----------|---------|----------|------------|--------------|----|
| 🕾 Устройство 🦯                                                                    | Pero      | истрация                                                                                                    |             | Данные сервера              |           |              |               |          |         |          |            |              |    |
| <ul> <li>Регистрация</li> <li>Внешнее устройство</li> <li>Обслуживание</li> </ul> | ہ ہے<br>- | X         Origing         Payodres         Jarracia         MARK           Sch Songer (100,166,215,612,000)         TerradigsTrades raceptables MARK         Changing TerradigsTrades raceptables MARK           Sch Songer (100,166,215,612,100,012)         TerradigsTrades raceptables MARK         Home grantmanascular & Home grantmanascular & Home grantmanascu |             |                             |           |              |               |          |         |          | Pa         | писание запи | 01 |
| Структура                                                                         |           | Front - test (192.168.219.6) Front - infrared (192.168.215                                                                                                    | [3]<br>1.5) | транспортных средств        | использое | вать         |               |          |         |          |            |              |    |
| 🚨 Событие                                                                         |           | Настройки серекра АИРЯ                                                                                                    |             |                             |           |              |               |          |         |          |            |              |    |
|                                                                                   |           |                                                                                                    |             | Устройство                  | Ha        | laправление  | Управление ши | Незареги | трир Ис | пользова | IP-адрес у | Порт устрой  |    |
| ⊕ система                                                                         |           |                                                                                                    |             | Front (192.168.219.4)       | [1] En    |              | Notused ~     | Waiting  |         |          |            |              |    |
|                                                                                   |           |                                                                                                    |             | Back (192.168.219.3)        |           |              | Notused ~     | Waiting  |         |          |            |              |    |
|                                                                                   |           |                                                                                                    |             | Front - test (192.168.219.  | 6) [3] En |              | XNV-6081 -    | Walting  |         |          | 192.168.1  | 5000         |    |
|                                                                                   |           |                                                                                                    |             | Front - infrared (192.168.) | 219.5) No | lo directi 🖂 | Notused       | Waiting  |         |          |            |              |    |
|                                                                                   |           |                                                                                                    |             |                             |           |              |               |          |         |          |            |              |    |
|                                                                                   | E         |                                                                                                    |             |                             |           |              | Применить     |          |         |          |            |              |    |
|                                                                                   |           |                                                                                                    |             |                             |           |              |               |          |         |          |            |              |    |

- Режим распознавания : Определение диапазона распознавания номеров транспортных средств.
- Список незарегистрированных транспортных средств : Позволяет указать, будет использоваться список номеров транспортных средств для незарегистрированных транспортных средств, или нет.

4. Измените значения специальных параметров для устройства в разделе Настройки сервера ANPR. В списке устройств будут отображаться только камеры типа ANPR.

| <b>W</b> Наблюдение 1                                                             | ANF | R Диспетчер конфиг +                                                                                                    |                                                                      |                                            |                                      |                         |              | G         | ) adm  | in 📲       | ê 🗘        | 0 _ ¤×         |
|-----------------------------------------------------------------------------------|-----|----------------------------------------------------------------------------------------------------|----------------------------------------------------------------------|--------------------------------------------|--------------------------------------|-------------------------|--------------|-----------|--------|------------|------------|----------------|
| 🖘 Устройство                                                                      |     | Регистрация                                                                                                    | Данные серве                                                         | epa                                        |                                      |                         |              |           |        |            |            |                |
| <ul> <li>Регистрация</li> <li>внешнее устройство</li> <li>Обслуживание</li> </ul> |     | ×<br>→ ♀ SSH Domain<br>→ ⊖ SSH Server (192.166.219.101.9999)<br>■* Fordt (192.166.219.4) [1]<br>■* Fordt (192.166.219.5) [2]<br>■* Fordt (192.162.195.1) [3] | Общее Проф<br>Стандартные<br>Режим распоз<br>Список<br>незарегистриј | филь Диск<br>настройки ANI<br>знавания • П | Запись<br>PR<br>Номер це<br>Использа | АМРК<br>ВЛИКОМ<br>ОВАТЪ | Последние 4  | цифры     |        |            | Pa         | лисание записи |
|                                                                                   |     | Front - infrared (192.168.219.5)                                                                                                    | транспортных                                                         | х средств                                  |                                      |                         |              |           |        |            |            |                |
| 🚊 Событие                                                                         |     |                                                                                                    | Настройки се                                                         | eoneoa ANPR                                |                                      |                         |              |           |        |            |            |                |
| 🖾 Система                                                                         |     |                                                                                                    | Ус                                                                   | стройство                                  | •                                    | Направление             | Управление ш | Hesaperni | трир ( | Аспользова | ІР-адрес у | Порт устрой    |
|                                                                                   |     |                                                                                                    | Front (19                                                            | 92.168.219.4) [                            |                                      |                         | Notused ~    | Waiting   |        |            |            |                |
|                                                                                   |     |                                                                                                    | Back (19                                                             | 92.168.219.3) [:                           | <b>2]</b> E                          |                         | Notused -    | Waiting   |        |            |            |                |
|                                                                                   |     |                                                                                                    | Front - test                                                         | (192.168.219.6                             | 5) [3] E                             |                         | XNV-6081 -   | Waiting   |        |            | 192.168.1  | 5000           |
|                                                                                   |     |                                                                                                    | Front - infra                                                        | ared (192.168.2                            | 19.5) N                              | Vo directi 👘            | Notused 👘 👻  | Waiting   |        |            |            |                |
|                                                                                   |     | 2 3 1                                                                                                    |                                                                      |                                            |                                      |                         | Применить    | _         |        |            |            |                |

- Устройство : Отображение имени камеры.
- Направление : Это значение устанавливается автоматически, если на странице «Настройка камеры» введен номер **Ярлык**.
- Управление шлагбаумом : Указывается, будет ли использоваться управление шлагбаумом, путем выбора выхода сигнализации камеры. Можно выбрать из реле всех камер, для которых задано значение ANPR. Дополнительные сведения см. в разделе <u>Настройка входа/выхода сигнализации</u>.
- Незарегистрированные транспортные средства : Можно указать, будет ли шлагбаум автоматически открываться при приближении незарегистрированных транспортных средств. Чтобы настроить поля для незарегистрированных транспортных средств, сначала включите выход сигнализации камеры в разделе Управлением шлагбаумом.
  - **Ожидание** : При приближении незарегистрированных транспортных средств шлагбаум не будет открываться автоматически. Чтобы его открыть, надо нажать кнопку **ОТКРЫТЬ**.
  - Въезд разрешен : Шлагбаум будет автоматически открываться для всех въезжающих и выезжающих транспортных средств.
- Использовать устройство отображения : Указывается, нужно ли подключить устройство отображения.
- **IP-адрес устройства отображения** : После подключения устройства отображения здесь можно указать IP-адрес.
- Порт устройства отображения : После подключения устройства отображения здесь можно указать порт.
- 5. Нажмите кнопку Применить.

## Использование функций ANPR

Благодаря подключению камер ANPR можно проверять въезд и выезд транспортных средств в режиме реального времени и управлять шлагбаумом. Можно также искать или просматривать журналы событий либо экспортировать в файл список событий после его обнаружения или просмотра.

### Открытие страницы меню ANPR

Нажмите кнопку 🕂 в верхнем левом углу программы и выберите ANPR в диалоговом окне **Добавить вкладку**.

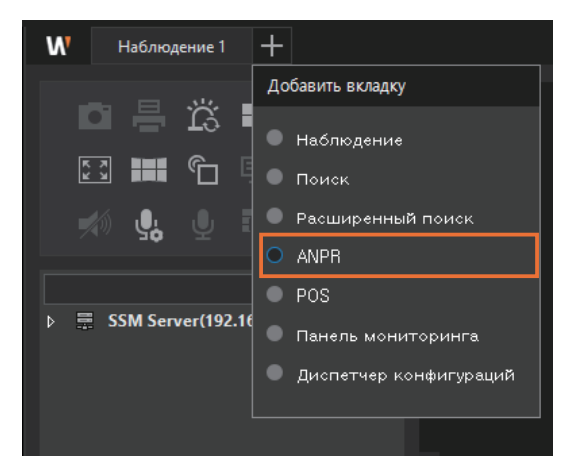

## Просмотр живого видео ANPR

Система позволяет просматривать видео с камер ANPR, которые были зарегистрированы с помощью **SSM Core Server**. Также можно проверять события въезда/выезда транспортных средств в режиме реального времени и управлять шлагбаумом.

#### Компоновка экрана меню ANPR

Ниже показана компоновка экрана меню ANPR:

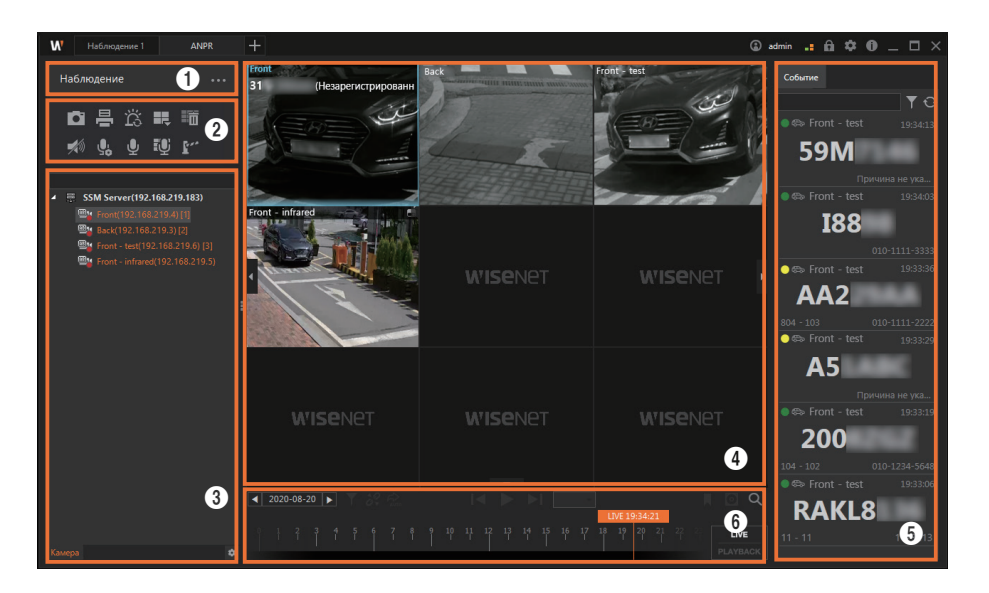

| Номер | Структура экрана                 | Подробное описание                                                                                                    |
|-------|----------------------------------|----------------------------------------------------------------------------------------------------|
| 0     | Отображение<br>меню              | <ul> <li>Можно проверить имя выбранного меню.</li> <li>Можно выбрать меню ANPR, нажав кнопку</li> </ul>                                                                               |
| 2     | Функциональная<br>кнопка         | <ul> <li>Можно управлять видео- и аудиосигналом с камер и разделить<br/>видеоэкран.</li> <li>Можно управлять шлагбаумом.</li> </ul>                                                   |
| 3     | Дерево устройств                 | Можно просмотреть список зарегистрированных камер ANPR.                                                                                                    |
| 4     | Окно<br>воспроизведения<br>видео | Можно проверить живое видео выбранной камеры или воспроизвести видео события.                                                                                                    |
| 6     | Список событий                   | <ul> <li>Можно проверить, удалить или найти список прямых трансляций на устройстве.</li> <li>Если произойдут новые события, список будет обновлен соответствующим образом.</li> </ul> |
| 6     | Временная шкала                  | Можно выбрать раздел с видео и установить временной диапазон для поиска.                                                                                                    |

#### Контроль прямых трансляций

- 1. Откройте страницу меню ANPR.
- 2. Нажмите кнопку ••• и выберите Наблюдение.

| W Наблюдение 1 ANPR                                                                                                    | +                                                            | 9        | sdmin <b>.: £ \$ \$ 0</b> _ □× |
|----------------------------------------------------------------------------------------------------|--------------------------------------------------------------|----------|--------------------------------|
| Наблюдение<br>П 🖶 🛱 🗰 📅<br>1 🚱 🔮 <table-cell> 🖓 🖓<br/></table-cell>                                                                                             | Наблюдение<br>Поиск<br>Управление транспортным<br>средствами |          |                                |
| <ul> <li>Front/192.168.219.4) [1]</li> <li>Boct(192.168.219.3) [2]</li> <li>Front - text(192.168.219.6) [3]</li> <li>Front - infrared(192.168.219.5)</li> </ul> |                                                              |          |                                |
|                                                                                                    |                                                              |          |                                |
|                                                                                                    |                                                              |          |                                |
| Камера 🌣                                                                                                    |                                                              | PLAYBACK |                                |

- 3. Щелкните два раза нужную камеру в дереве камер на вкладке **Камера**. Камеру также можно выбрать на вкладке **Камера**, а затем перетащить ее на плитку в окне воспроизведения видео.
  - Можно проверить видео в реальном времени для выбранной камеры.
  - В дереве камер будут отображаться только камеры с включенными функциями ANPR.

#### Использование функции открыть/закрыть шлагбаум

Если происходит событие с незарегистрированным транспортным средством, то в окне воспроизведения видео появится кнопка **ОТКРЫТЬ**. Чтобы открыть шлагбаум вручную, нажмите кнопку **ОТКРЫТЬ**. В разделе «Примечание» ниже описано, как настроить кнопку **ОТКРЫТЬ**.

• Если в окне воспроизведения видео кнопку **ОТКРЫТЬ** не нажать в течение 10 секунд, то она исчезнет.

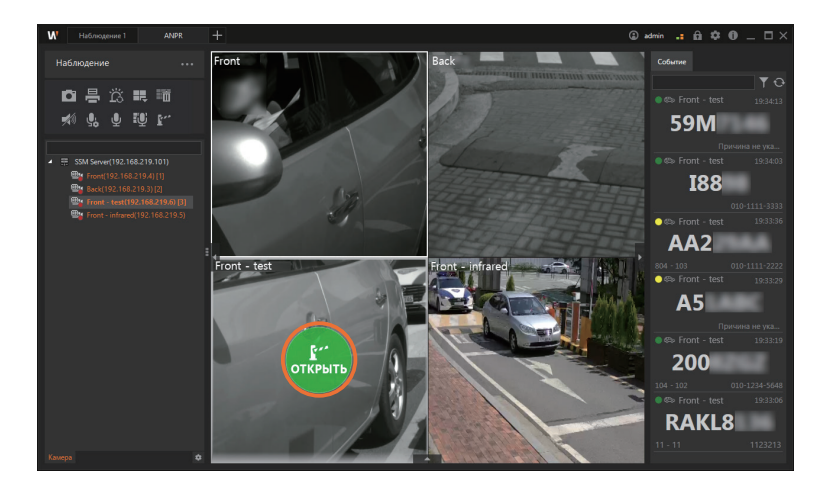

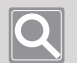

#### ПРИМЕЧАНИЕ

• Если необходимо управлять шлагбаумом, настройте выход сигнализации камеры, подключенной к шлагбауму.

Дополнительные сведения см. в разделе Настройка входа/выхода сигнализации.

 Шлагбаум можно открыть вручную только в том случае, если в разделе настроек сервера ANPR в меню «Диспетчер конфигураций» для параметра Незарегистрированные транспортные средства задано значение Ожидание. Дополнительные сведения см. в разделе Настройка. функций ANPR.

#### Настройка шлагбаума

Если необходимо, чтобы в окне отображались кнопка открытия шлагбаума и поле причины для открытия, нажмите кнопку Г в верхнем левом углу экрана и настройте шлагбаум нужным образом.

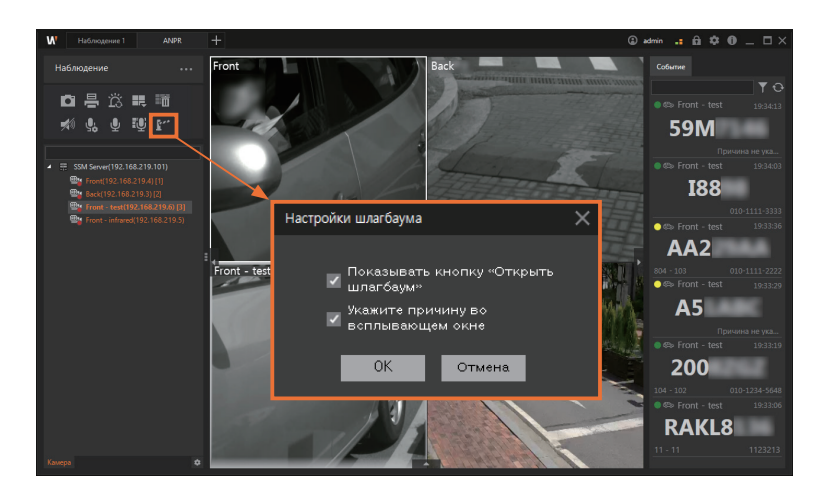

- Изменения будут применены только к SSM Console Client, настройки шлагбаума которого были изменены.
- Если снять флажок Показывать кнопку «Открыть шлагбаум», кнопка ОТКРЫТЬ не будет появляться в SSM Console Client даже в том случае, если для параметра Незарегистрированные транспортные средства установлено значение Ожидание.
- Если установить флажок Укажите причину во всплывающем окне, то при нажатии кнопки ОТКРЫТЬ будет появляться всплывающее окно «Причина».

#### Настройка шлагбаума для временного открытия/закрытия

Шлагбаум можно настроить для временного открытия в автоматическом режиме при въезде и выезде транспортных средств.

Если нажать кнопку **Настройки шлагбаума для временного открытия/закрытия**, шлагбаум будет открываться или закрываться автоматически при приближении незарегистрированных транспортных средств.

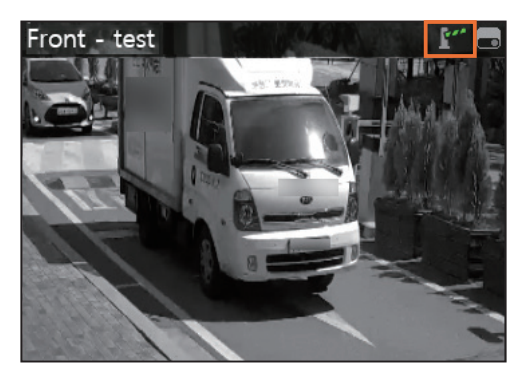

- **Ш** (активация режима временного открытия/закрытия шлагбаума) : Шлагбаум будет открываться автоматически при приближении незарегистрированных транспортных средств.
- Іт (деактивация режима временного открытия/закрытия шлагбаума): При приближении незарегистрированных транспортных средств шлагбаум не будет открываться автоматически.

### Q

#### ПРИМЕЧАНИЕ

Шлагбаум можно настроить на автоматическое открытие при приближении незарегистрированных или временных транспортных средств, срок применения которых истек. Установите для параметра **Незарегистрированные транспортные средства** в разделе настроек сервера ANPR в меню «Диспетчер конфигураций» значение **Въезд разрешен**. Дополнительные сведения см. в разделе <u>Настройка функций ANPR</u>.

#### Просмотр прямых трансляций

- 1. Откройте страницу меню ANPR.
- 2. Нажмите кнопку •••• и выберите Наблюдение.
- Щелкните два раза нужную камеру в дереве камер на вкладке Камера. Камеру также можно выбрать на вкладке Камера, а затем перетащить ее на плитку в окне воспроизведения видео.
- 4. Проверьте события ANPR в режиме реального времени в окне воспроизведения видео выбранной камеры.
  - Если происходит событие ANPR в режиме реального времени (прямая трансляция), то данные о нем будут отображаться в окне воспроизведения видео и в окне «Прямые трансляции».

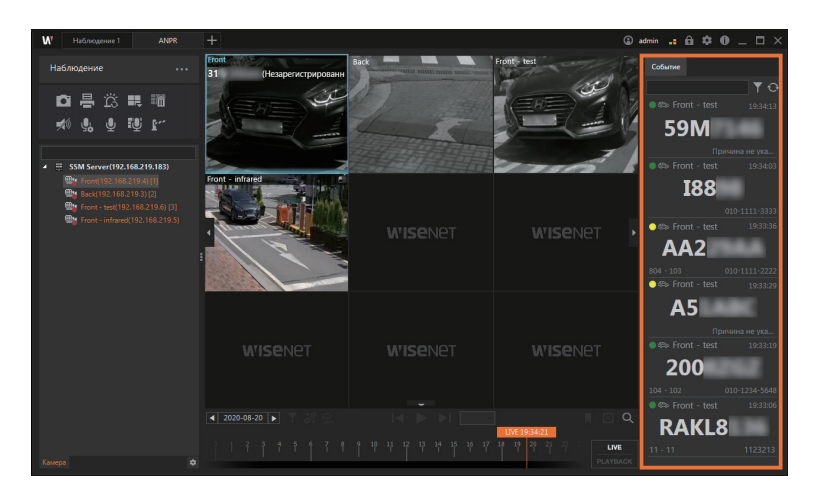

#### Предварительный просмотр данных о событии

Если происходят события, то данные о них можно предварительно просмотреть в окне «Прямые трансляции».

Если необходимо просмотреть подробные данные о событии, щелкните его два раза, чтобы запустить программу **Мгновенный просмотр**.

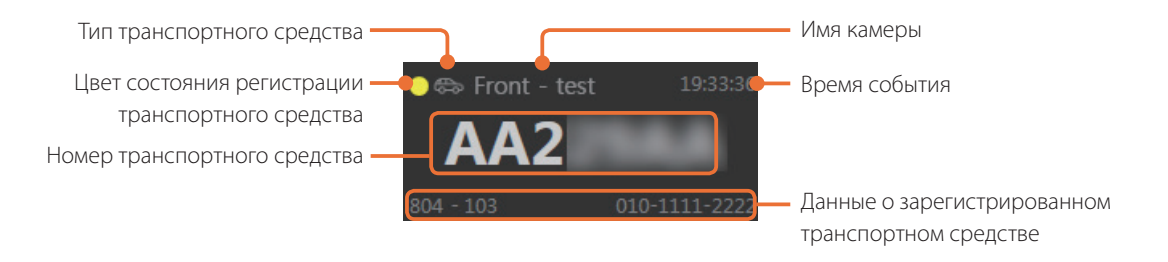

| Структура экрана                                        | Подробное описание                                                                                                    |  |  |  |  |  |
|---------------------------------------------------------|----------------------------------------------------------------------------------------------------|--|--|--|--|--|
| Цвет состояния<br>регистрации<br>транспортного средства | <ul> <li>Отображается состояние регистрации транспортного средства.</li> <li>● : зарегистрированные транспортные средства</li> <li>• : незарегистрированные транспортные средства</li> <li>• : временно зарегистрированные транспортные средства</li> <li>• • : помещенные в черный список транспортные средства</li> </ul>                                                                                                    |  |  |  |  |  |
| Тип транспортного<br>средства                           | Отображается тип транспортного средства.<br>• 🚓 : такси<br>• 💭 : грузовик<br>• 🐎 : прочие транспортные средства                                                                                                    |  |  |  |  |  |
| Время события                                           | Отображается время наступления события.                                                                                                    |  |  |  |  |  |
| Номер транспортного<br>средства                         | Отображается номер транспортного средства.                                                                                                    |  |  |  |  |  |
| Данные о<br>зарегистрированном<br>транспортном средстве | <ul> <li>Отображаются зарегистрированные сведения, например номер здания/<br/>офиса и контактная информация, при наличии.</li> <li>Отображается сообщение<br/>Причина не указана,<br/>если отсутствуют<br/>зарегистрированные данные<br/>о транспортном средстве. При<br/>необходимости для добавления<br/>сведений о транспортном<br/>средстве нажмите Причина не<br/>указана.</li> <li>Значение параметра<br/>Причина можно выбрать в<br/>раскрывающемся списке или<br/>ввести вручную.</li> </ul> |  |  |  |  |  |

#### Поиск прямых трансляций

- 1. Откройте страницу меню ANPR.
- 2. Нажмите кнопку •••• и выберите Наблюдение.
- 3. Щелкните два раза нужную камеру в дереве камер на вкладке **Камера**. Камеру также можно выбрать на вкладке **Камера**, а затем перетащить ее на плитку в окне воспроизведения видео.
- 4. Нажмите кнопку 🝸 в окне «Прямые трансляции» и выберите требуемые условия поиска.

| ₩ Наблюдение 1 ANPR                                                                                                    | +                               |                                              |                        | 🕲 admin 💶 🛍 🌣 🛈 💷 🗙                                                                                                    |
|----------------------------------------------------------------------------------------------------|---------------------------------|----------------------------------------------|------------------------|----------------------------------------------------------------------------------------------------|
| Наблюдение •••                                                                                                    | Front<br>31 (Незарегистрированн | The second second build second second second | Front - test           |                                                                                                    |
| o 🖶 🛱 🛤 🎟                                                                                                    | A CENT                          |                                              |                        | Фильтр                                                                                                    |
| 🚿 🕵 🖳 💭 🕼                                                                                                    |                                 | 1 1 1 5 T-                                   |                        | Камера                                                                                                    |
|                                                                                                    |                                 |                                              | 7                      | О Все камеры                                                                                                    |
| ∡ Ξ. SSM Server(192.168.219.183)                                                                                                    | 25                              |                                              | 17563                  | Камеры в раскладке                                                                                                    |
| <ul> <li>inortificationalite/film</li> <li>inortificationalite/film</li> <li>inortificationalite/film</li> <li>inortificationalite/film</li> <li>inortificationalite/film</li> <li>inortificationalite/film</li> <li>inortificationalite/film</li> </ul> | Fort- infrase                   |                                              |                        | <ul> <li>Выбранные камеры в раскладке</li> <li>Статус регистриции</li> <li>Зарегистрированное транспорт</li> <li>Временное транспортное сред</li> <li>Незарегистрированное транстк</li> <li>Черный список</li> </ul> |
|                                                                                                    |                                 |                                              |                        | <ul> <li>Информация о печати экрана</li> <li>Здание/офис</li> <li>Контактная информация</li> </ul>                                                                                                    |
|                                                                                                    |                                 |                                              |                        | Иричана 2000 104 - 102 010-1234-5648 @⇔ Front - test 19:33:06                                                                                                    |
|                                                                                                    |                                 |                                              | LIVE 19:34:21          | <sup>a</sup> RAKL8                                                                                                    |
| Kuuna 🔹                                                                                                    |                                 |                                              | 18 19 29 21 22 21 LIVE |                                                                                                    |

Чтобы сбросить список событий, нажмите кнопку O.

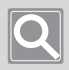

#### ПРИМЕЧАНИЕ

События ANPR хранятся только в течение следующих 24 часов; может отображаться до 3 000 событий.

#### Использование мгновенного просмотра

Как только будет запущена программа мгновенного просмотра, в момент возникновения события (въезд и выезд транспортного средства) начнет воспроизводиться видео. В режиме мгновенного просмотра можно проверить имя камеры, тип/время события и другие сведения о событии.

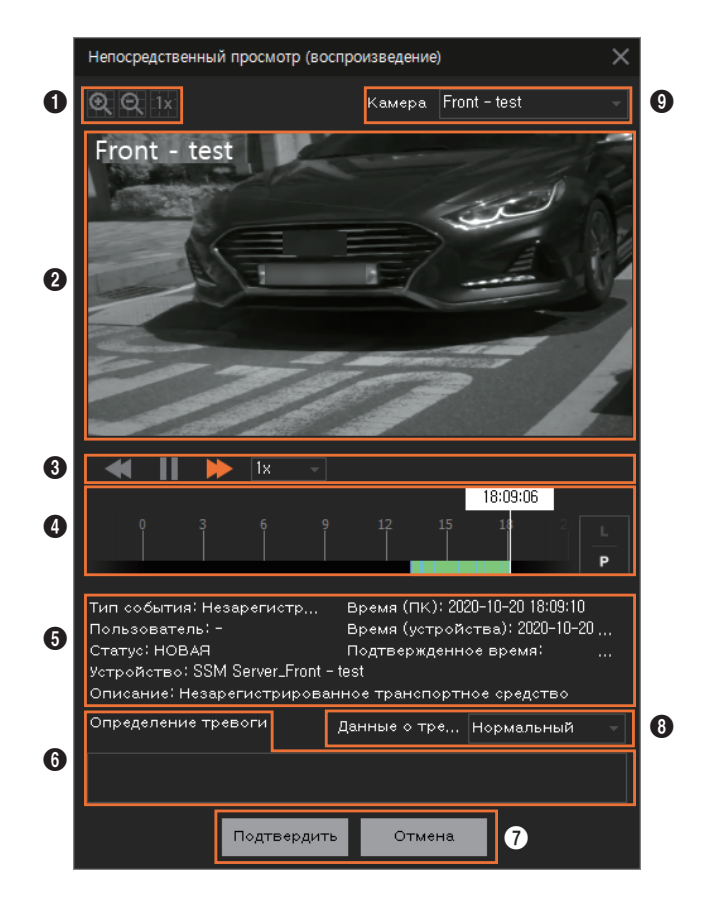

| Расположение | Структура<br>экрана                        | Подробное описание                                                                                                    |  |  |  |  |
|--------------|--------------------------------------------|----------------------------------------------------------------------------------------------------|--|--|--|--|
| 0            | Цифровое<br>увеличение                     | Отображаемое видеоизображение можно увеличивать или<br>уменьшать с помощью функции цифрового увеличения.                                                                                                    |  |  |  |  |
| 0            | Видеоплитка                                | Позволяет воспроизводить видео во время возникновения<br>события (въезда или выезда транспортного средства) или<br>проверять видео в реальном времени на камере.                                                                                           |  |  |  |  |
| 3            | Управление<br>скоростью<br>воспроизведения | <ul> <li>В ходе воспроизведении записанного видео можно управлять скоростью воспроизведения.</li> <li>Дополнительные сведения см. в документе SSM Console Client — руководство пользователя.</li> </ul>                                                    |  |  |  |  |
| •            | Временная шкала                            | <ul> <li>В ходе воспроизведения видео, показывающего возникающие события (въезд и выезд транспортных средств) можно управлять временной шкалой.</li> <li>Дополнительные сведения см. в документе SSM Console Client — руководство пользователя.</li> </ul> |  |  |  |  |
| 6            | Сведения о<br>событии                      | Здесь можно проверить сведения о событии.                                                                                                    |  |  |  |  |
| 6            | Подтверждение<br>события                   | Здесь можно проверить события и изменить их состояние.                                                                                                    |  |  |  |  |
| 0            | Подтвердить/<br>отменить                   | Здесь можно проверить ситуацию, в которой произошло наблюдаемое событие, и выйти из программы. Если нажать кнопку <b>ОК</b> , состояние события изменится на «Подтвердить».                                                                                |  |  |  |  |
| 8            | Данные о тревоге                           | После проверки события можно выбрать Данные о тревоге.                                                                                                    |  |  |  |  |
| 9            | Имя камеры                                 | Здесь можно проверить название камеры, которая показывает происходящие события (въезд и выезд транспортных средств).                                                                                                    |  |  |  |  |

## Поиск по ANPR

Для поиска истории въезда/выезда транспортных средств необходимо ввести их номера или состояние регистрации.

### Структура экрана поиска

Экран поиска ANPR содержит следующие области:

| W Наблюдение 1 ANPR                                                                                                |                                                                                               | 🕼 admin 💶 🛱 🌣 🔀 🗕 🗖 🗙                    |
|----------------------------------------------------------------------------------------------------|-----------------------------------------------------------------------------------------------|------------------------------------------|
| Поиск 1 …                                                                                                    | ۵                                                                                             | Выбранная камера                         |
| Камера<br>Front. Back. Front - test. Front - 1 2<br>Период. поисса<br>2020-04-24 00:00:00 ~<br>2020-04-24 10:52-12 | № 7 <sup> </sup> Время входа/выхода 7   Камера 7   Номер тран… 7   Статус регис… 7   Дята реп | <b>Wise</b> net                          |
| Номер транспортного средства ▼ Поиск                                                                               |                                                                                               |                                          |
|                                                                                                    |                                                                                               | 3 6 9 12 15 18 21 р<br>р<br>Причина<br>т |
|                                                                                                    |                                                                                               | ера Офис<br>ера Офис<br>~ Применить      |
|                                                                                                    | 3                                                                                             | 4                                        |
|                                                                                                    | 1/1 >> Bcero: 0                                                                               |                                          |

| Номер | Структура<br>экрана   | Подробное описание                                                                                                    |
|-------|-----------------------|----------------------------------------------------------------------------------------------------|
| 0     | Отображение<br>меню   | <ul> <li>Можно проверить имя выбранного меню.</li> <li>Можно выбрать меню ANPR, нажав кнопку</li></ul>                                                 |
| 0     | Параметры поиска      | Здесь можно задать условия поиска, такие как камера ANPR, дата, тип события и т. д.<br>• О: можно сбросить заданные условия поиска и указать их снова. |
| 3     | Результат поиска      | Здесь можно проверить результаты поиска.<br>• 💽: можно экспортировать в файл найденные журналы событий.                                                |
| 4     | Сведения о<br>событии | Здесь можно проверить сведения о выбранных событиях или управлять их состоянием.                                                                       |

#### Поиск событий

- **1.** Откройте страницу меню **ANPR**.
- 2. Нажмите кнопку ••• и выберите Поиск.

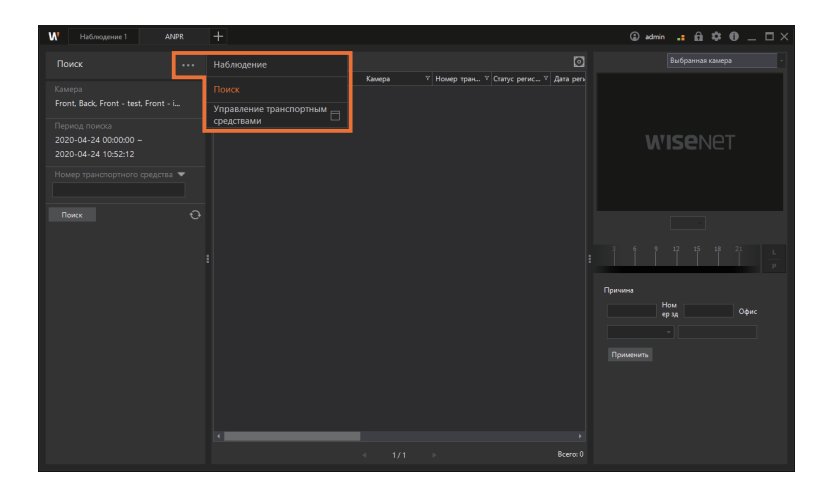

**3.** Укажите для поиска камеру, дату, временной диапазон и задайте параметры расширенного поиска.

| W Наблюдение 1 АМРК                                           | +                                              |        |                                                                |           | 3 admin 📪 🛱 🌣 🛈 💷 🎞 🗙    |
|---------------------------------------------------------------|------------------------------------------------|--------|----------------------------------------------------------------|-----------|--------------------------|
|                                                               |                                                |        |                                                                |           |                          |
| Камера<br>Front, Back, Front - test, Front - i                | № <sup>V</sup> Время входа/выхода <sup>V</sup> | Камера | <sup>▼</sup> Номер тран <sup>▼</sup> Статус регис <sup>▼</sup> | Дата реги |                          |
| Период поиска<br>2020-04-24 00:00:00 ~<br>2020-04-24 10:52:12 |                                                |        |                                                                |           |                          |
| Номер транспортного средства 🔻                                |                                                |        |                                                                |           |                          |
|                                                               |                                                |        |                                                                |           |                          |
|                                                               |                                                |        |                                                                |           | 3 6 9 12 15 18 21 L<br>P |
|                                                               |                                                |        |                                                                |           | Причина                  |
|                                                               |                                                |        |                                                                |           | ерзд Офис                |
|                                                               |                                                |        |                                                                |           |                          |
|                                                               |                                                |        |                                                                |           |                          |
|                                                               |                                                |        |                                                                |           |                          |
|                                                               | <                                              |        |                                                                | Bcero: 0  |                          |
|                                                               |                                                |        |                                                                |           |                          |

• Нажмите кнопку 🖸, чтобы сбросить выбранные условия поиска и указать их снова.

4. Нажмите кнопку Поиск. Результат поиска появится в списке событий.

| W Наблюдение 1 АЛ                  |   |                     |                             |              |                  |            | 3 admin 💶 🛱 🏶 🔔 🗆 🗙 |
|------------------------------------|---|---------------------|-----------------------------|--------------|------------------|------------|---------------------|
|                                    |   |                     |                             |              |                  |            |                     |
|                                    |   | Время входа/выхода  | Камера 7                    | Номер тран 7 | Г Статус регис Т | Дата рего  |                     |
|                                    | 1 | 2020-04-24 10:53:29 | Front - test(192.168.219.6) | 59M          | Unregistered     | 202        |                     |
| Front, Back, Front - test, Front - | 2 | 2020-04-24 10:52:26 | Back(192.168.219.2)         | 18           | Registered       | 2021       |                     |
|                                    |   | 2020-04-24 10:51:33 | Front - test(192.168.219.6) | AA2          | Unregistered     |            |                     |
| 2020-04-24 00:00:00                |   | 2020-04-24 10:51:24 | Front - test(192.168.219.6) |              | Registered       | 2021       | WISENET             |
| 2020-04-24 10:52:12                |   | 2020-04-24 1049:08  | Front - test(192.168.219.6) | 200          | Registered       | 2021       |                     |
|                                    |   | 2020-04-24 104852   | Front - test(192.168.219.6) | RAKL8        | Unregistered     |            |                     |
|                                    |   | 2020-04-24 104641   | Front - test(192.168.219.6) | RAKL8        | Registered       | 2021       |                     |
|                                    |   | 2020-04-24 1046:22  | Front - test(192.168.219.6) |              | Registered       | 2021       |                     |
|                                    |   | 2020-04-24 104442   | Front - test(192.168.219.6) |              | Unregistered     |            |                     |
|                                    |   | 2020-04-24 104427   | Front - test(192.168.219.6) |              | Unregistered     |            |                     |
|                                    |   | 2020-04-24 104401   | Front - test(192.168.219.6) | 598          | Registered       | 2021       |                     |
|                                    |   | 2020-04-24 104355   | Front - test(192.168.219.6) |              | Registered       | 2021       |                     |
|                                    |   | 2020-04-24 104257   | Front - test(192.168.219.6) |              | Unregistered     |            | P P                 |
|                                    |   | 2020-04-24 1042-22  | Front - test(192.168.219.6) | 59H          | Registered       | 2021       | Пончина             |
|                                    |   | 2020-04-24 1042:05  | Back(192.168.219.2)         |              | Registered       | 2021       | How                 |
|                                    |   | 2020-04-24 1041:43  | Front - test(192.168.219.6) | 59H          | Unregistered     |            |                     |
|                                    |   | 2020-04-24 103933   | Front - test(192.168.219.6) | 59M          | Registered       | 2021       |                     |
|                                    |   | 2020-04-24 10:3453  | Front - test(192.168.219.6) | 395          | Unregistered     |            |                     |
|                                    |   | 2020-04-24 10:34:26 | Back(192.168.219.2)         | 59M          | Unregistered     |            |                     |
|                                    |   | 2020-04-24 10:33:02 | Front - test(192.168.219.6) |              | Registered       | 2021       |                     |
|                                    |   | 2020-04-24 10:30:52 | Front - test(192.168.219.6) |              | Registered       | 2021       |                     |
|                                    |   | 2020-04-24 102855   | Front - test(192.168.219.6) |              | Registered       | 2021       |                     |
|                                    |   | 2020-04-24 10:27:33 | Front - test(192.168.219.6) |              | Registered       | 2021       |                     |
|                                    |   |                     |                             |              |                  |            |                     |
|                                    |   |                     |                             |              |                  | Boero: 262 |                     |
|                                    |   |                     |                             |              |                  |            |                     |

- Нажмите кнопку 💽 для экспорта в файл списка обнаруженных событий.
- Если вы щелкнете по списку событий один раз, в подробных сведениях о событии будет отображаться статичный кадр видео.
- **5.** Если событие в списке событий для его проверки щелкнуть два раза, будет воспроизведено видео на момент возникновения данного события (въезд и выезд транспортного средства).

| W Наблюдение 1 АNPR                  | 2 | +    |                      |                             |              |                |            | 🔒 adn        | m .: 🖻 🌣 🛈 _ 🗆 ×           |
|--------------------------------------|---|------|----------------------|-----------------------------|--------------|----------------|------------|--------------|----------------------------|
| Поиск                                |   |      |                      |                             |              |                | Ø          |              | Выбранная камера 🚽         |
|                                      |   | N2 7 | Время входа/выхода У | Kawepa V                    | Номер трак 7 | Статус регис ? | Дата реги  | Front - tort |                            |
|                                      |   | 1    | 2020-04-24 10:53:29  | Front - test(192.168.219.6) | 59M          | Unregistered   | 202        | 54           | (Hassicians) consistential |
| Front, Back, Front - test, Front - i |   | 2    | 2020-04-24 10:52:26  | Back(192.168.219.2)         | 18           | Registered     | 202        | 04           |                            |
|                                      |   |      | 2020-04-24 10:51:33  | Front - test(192.168.219.6) |              | Unregistered   |            | 1000         |                            |
| 2020-04-24 00:00:00 ~                |   |      | 2020-04-24 10:51:24  | Front - test(192.168.219.6) |              | Registered     | 2021       |              |                            |
| 2020-04-24 10:52:12                  |   |      | 2020-04-24 104908    | Front - test(192.168.219.6) | 200          | Registered     | 2021       | -            |                            |
|                                      |   |      | 2020-04-24 104852    | Front - test(192.168.219.6) | RAKL8        | Unregistered   |            |              | - I - I                    |
| Помер транспортного средства         |   |      | 2020-04-24 104641    | Front - test(192.168.219.6) | RAKL8        | Registered     | 2021       | 23           | TATION A                   |
|                                      |   |      | 2020-04-24 104622    | Front - test(192.168.219.6) |              | Registered     | 2021       | -            |                            |
|                                      |   |      | 2020-04-24 104442    | Front - test(192.168.219.6) |              | Unregistered   |            |              |                            |
|                                      |   |      | 2020-04-24 104427    | Front - test(192.168.219.6) |              | Unregistered   |            | ≪    ▶       | ▶ 1x - 🖸                   |
|                                      |   |      | 2020-04-24 104401    | Front - test(192.168.219.6) | 598          | Registered     | 2021       |              | 10:51:31                   |
|                                      |   |      | 2020-04-24 1043:55   | Front - test(192.168.219.6) | 591          | Registered     | 2021       | I I I        |                            |
|                                      |   |      | 2020-04-24 104257    | Front - test(192.168.219.6) | 59H          | Unregistered   |            |              |                            |
|                                      |   |      | 2020-04-24 1042:22   | Front - test(192.168.219.6) | 59H          | Registered     | 2021       | Поичина      |                            |
|                                      |   |      | 2020-04-24 1042:05   | Back(192.168.219.2)         |              | Registered     | 2021       |              | Ном                        |
|                                      |   |      | 2020-04-24 104143    | Front - test(192.168.219.6) | 59H          | Unregistered   |            |              | ер зд Офис                 |
|                                      |   |      | 2020-04-24 103933    | Front - test(192.168.219.6) | 59M          | Registered     | 2021       |              | ·                          |
|                                      |   |      | 2020-04-24 103453    | Front - test(192.168.219.6) | 395          | Unregistered   |            |              |                            |
|                                      |   |      | 2020-04-24 10:34:26  | Back(192.168.219.2)         | 59M          | Unregistered   |            | Применить    |                            |
|                                      |   |      | 2020-04-24 10:33:02  | Front - test(192.168.219.6) |              | Registered     | 2021       |              |                            |
|                                      |   |      | 2020-04-24 10:30:52  | Front - test(192.168.219.6) |              | Registered     | 2021       |              |                            |
|                                      |   |      | 2020-04-24 102855    | Front - test(192.168.219.6) |              | Registered     | 2021       |              |                            |
|                                      |   |      | 2020-04-24 10:27:33  | Front - test(192.168.219.6) |              | Registered     | 2021       |              |                            |
|                                      |   | •    |                      |                             |              |                |            |              |                            |
|                                      |   |      |                      |                             |              |                | Boero: 262 |              |                            |
|                                      |   |      |                      |                             |              |                |            |              |                            |

- При воспроизведении видео о событии можно одновременно воспроизвести видео с другой камеры на момент возникновения данного события.
   Выберите требуемую раскладку в раскрывающемся списке Выбранная камера, а затем щелкните два раза событие в списке событий для его воспроизведения.
- Можно изменить или добавить номер здания/офиса, а также указать причину в разделе сведений о событии.

Введите данные, а затем нажмите кнопку Применить.

### Управление транспортными средствами ANPR

В системе можно зарегистрировать транспортные средства или удалить их. Зарегистрированные сведения о транспортном средстве можно редактировать, а также проверить историю управления для каждого транспортного средства. Также можно добавить незарегистрированные транспортные средства в требуемый список типов транспортных средств.

#### Структура экрана управления транспортными средствами

Ниже приведена структура экрана управления транспортными средствами ANPR.

| егис | трированно | е транспортное средство | Временно | е транспортное средств | о Черный спис | ок Незарегистрир | ованноетран | спортное средство История | управления      |
|------|------------|-------------------------|----------|------------------------|---------------|------------------|-------------|---------------------------|-----------------|
| +    | 0 🗇        | 2                       |          |                        |               |                  |             | 3 🛯 🖓 Номер тре           | и <b>т</b> Q    |
| E Y  | Nº ⊽       | *Номер транспортного ср | едства 🛛 | Дата регистрации 🛛 🖓   | *Имя т        | Номер здания 🛛   | Офис 🛛      | *Контактная информация    | тип транспортні |
|      | 1          | 59M                     |          | 2020-04-23             | ***           | 104              | 801         | 10.007.008                | K5              |
|      |            | : 18                    |          | 2020-04-23             |               |                  | 1902        |                           | AVANTE          |
|      |            | AA2                     |          | 2020-04-23             |               | 999              |             |                           | CRUISE          |
|      |            | A5                      |          | 2020-04-22             |               | 999              |             |                           | MORNING         |
|      |            | 200                     |          | 2020-04-22             |               | 999              |             |                           | TUCSON          |
|      |            | RAKL8                   |          | 2020-04-22             |               | 999              |             | 10.049488                 | NISSAN          |
|      |            | RAKL8                   |          | 2020-04-22             | 101           | 999              |             | 114 4807 1148             | SANTA FE        |
|      |            | 18                      |          | 2020-04-22             |               | 999              |             |                           |                 |
|      |            | 18                      |          | 2020-04-22             |               | 999              |             |                           |                 |
|      |            | 591                     |          | 2020-04-22             |               | 999              |             | 11409-011                 |                 |
|      |            | 598                     |          | 2020-04-20             |               | 999              |             |                           |                 |
|      |            | 591                     |          | 2020-04-20             |               | 999              |             | 10.000.008                |                 |
|      |            | 59H                     |          | 2020-04-20             |               | 999              |             | FIG. 8827-1185            |                 |
|      |            | 59H                     |          | 2020-04-20             |               | 999              |             | 10.000.003                |                 |
|      |            | 18                      |          | 2020-04-20             |               | 999              |             |                           |                 |
|      |            | 59H                     |          | 2020-04-20             |               | 999              |             |                           |                 |
|      |            | - 59M                   |          | 2020-04-20             |               | 999              |             | 110.000-008               |                 |
|      |            | 395                     |          | 2020-04-20             |               | 999              |             |                           |                 |
|      |            | 59M                     |          | 2020-04-20             |               | 999              |             |                           |                 |
|      |            | P7                      |          | 2020-04-20             | -             | 999              |             | 01.00.000                 |                 |
|      |            | 18                      |          | 2020-04-20             | 1010          | 999              |             |                           | 5               |
|      |            | 18                      |          | 2020-04-20             | -             | 999              |             |                           |                 |

| Номер | Структура экрана                           | Подробное описание                                                                                                    |
|-------|--------------------------------------------|----------------------------------------------------------------------------------------------------|
| 0     | Вкладка «Меню»                             | Здесь можно выбрать меню управления транспортными средствами.                                                                                                    |
| 0     | Управление списком<br>транспортных средств | Здесь можно зарегистрировать сведения о транспортном средстве, отредактировать их или удалить.                                                                                                    |
| 0     | Управление файлами                         | <ul> <li>Здесь можно зарегистрировать файл списка транспортных средств или экспортировать в файл список транспортных средств, которыми вы управляете.</li> <li> • : зарегистрировать можно только CSV-файл, который был создан в Microsoft Office Excel 2013 или более поздней версии. Введите те же данные, которые были введены в список транспортных средств, и сохраните их в виде CSV-файла. </li> <li> • : требуемый список типов транспортных средств можно экспортировать в файл.</li></ul> |

| Номер | Структура экрана                                      | Подробное описание                                                                                                    |
|-------|-------------------------------------------------------|----------------------------------------------------------------------------------------------------|
| 4     | Параметры поиска                                      | Для поиска транспортного средства можно использовать следующие<br>параметры: Номер транспортного средства/Имя/Номер здания/<br>Офис/Контактная информация. |
| 6     | Список транспортных<br>средств                        | Список транспортных средств и историю управления для каждого<br>транспортного средства можно проверить на выбранной вкладке<br>меню.                       |
| 6     | Состояние<br>регистрации<br>транспортного<br>средства | Здесь можно проверить общее количество транспортных средств,<br>которые были зарегистрированы.                                                             |

#### Регистрация транспортного средства

1. Откройте страницу меню ANPR.

2. Нажмите кнопку •••• и выберите Управление транспортными средствами.

| W Наблюдение 1 ANPR                                                                                                    |   |                                                |        |                                                   |             | 🛈 admin 📪 🏛 🌣 🔀 🗕 🗆 🗙                                                                                                    |
|----------------------------------------------------------------------------------------------------|---|------------------------------------------------|--------|---------------------------------------------------|-------------|----------------------------------------------------------------------------------------------------|
| Поиск                                                                                                    |   | Наблюдение                                     |        |                                                   |             |                                                                                                    |
| Kawepa<br>Front, Back, Front - test, Front - Lu.<br>Период поисса<br>2020-04-24 00:60:00 ~<br>2020-04-24 10:52:12<br>Номер транстортного средства | j | Поисс<br>Управление тракспортными<br>федствами | Камера | <sup>V</sup> Номер трак <sup>V</sup> Статус регис | ¥ Дата реги |                                                                                                    |
| Norce                                                                                                    |   |                                                |        |                                                   |             | Parama<br>Parama<br>Pa |

 Перейдите на вкладку, которая соответствует нужному типу транспортного средства. Существуют следующие вкладки: Зарегистрированное транспортное средство, Временное транспортное средство и Черный список.

| Управл | ение тр                  | занспортні | ыми средствами                       |                         |               |                  |        |                        |                |  |  |  |
|--------|--------------------------|------------|--------------------------------------|-------------------------|---------------|------------------|--------|------------------------|----------------|--|--|--|
| Sape   | гистрі                   | ированно   | е транспортное средство Времени      | ое транспортное средств | о Черный спи- | ок Незарегистрир |        |                        |                |  |  |  |
| -      | + 2 Ш Ц Ц Номер трем → Q |            |                                      |                         |               |                  |        |                        |                |  |  |  |
|        | 1 V                      |            | *Номер транспортного средства У      | Дата регистрации 🛛      | *Имя – 7      | Номер здания 🛛 🗸 | Офис V | *Контактная информация | Тип транспортн |  |  |  |
|        |                          | 1          | 59M                                  | 2020-04-23              |               | 104              | 801    | 110.007.008            | K5             |  |  |  |
|        |                          |            |                                      | 2020-04-23              |               |                  |        |                        | AVANTE         |  |  |  |
|        |                          |            |                                      | 2020-04-23              |               |                  |        |                        | CRUISE         |  |  |  |
|        |                          |            |                                      | 2020-04-22              |               |                  |        |                        | MCRNING        |  |  |  |
|        |                          |            |                                      |                         |               |                  |        |                        |                |  |  |  |
|        |                          |            | RAKL8                                | 2020-04-22              |               |                  |        |                        | NISSAN         |  |  |  |
|        |                          |            | RAKL8                                | 2020-04-22              |               |                  |        |                        | SANTA FE       |  |  |  |
|        |                          |            |                                      | 2020-04-22              |               |                  |        |                        |                |  |  |  |
|        |                          |            |                                      |                         |               |                  |        |                        |                |  |  |  |
|        |                          |            |                                      | 2020-04-22              |               |                  |        |                        |                |  |  |  |
|        |                          |            | 598                                  | 2020-04-20              |               |                  |        |                        |                |  |  |  |
|        |                          |            |                                      | 2020-04-20              |               |                  |        |                        |                |  |  |  |
|        |                          |            | 59H                                  | 2020-04-20              |               |                  |        |                        |                |  |  |  |
|        |                          |            | 59H                                  | 2020-04-20              |               |                  |        |                        |                |  |  |  |
|        |                          |            |                                      | 2020-04-20              |               |                  |        |                        |                |  |  |  |
|        |                          |            | 59H                                  | 2020-04-20              |               |                  |        |                        |                |  |  |  |
|        |                          |            | 59M                                  | 2020-04-20              |               | 999              |        |                        |                |  |  |  |
|        |                          |            | 395                                  | 2020-04-20              |               | 999              |        |                        |                |  |  |  |
|        |                          |            | 59M                                  | 2020-04-20              |               | 999              |        |                        |                |  |  |  |
|        |                          |            |                                      | 2020-04-20              | -             | 999              |        |                        |                |  |  |  |
|        |                          |            |                                      | 2020-04-20              |               |                  |        |                        |                |  |  |  |
|        |                          |            |                                      | 2020-04-20              |               |                  |        |                        |                |  |  |  |
| в      |                          |            | средства 1430 (Зарегистрированное тр | анспортное средство:    | Закрыть       |                  |        |                        |                |  |  |  |

4. Нажмите кнопку и введите сведения о транспортном средстве.

| Упр | авление | транспортна    | нии средствами                   |                         |              |              |      |                        |                |  |
|-----|---------|----------------|----------------------------------|-------------------------|--------------|--------------|------|------------------------|----------------|--|
|     |         |                | е транспортное средство Вре      |                         |              |              |      |                        |                |  |
| ſ   | +       | 2 ū            |                                  |                         |              |              |      |                        |                |  |
|     |         | N <sup>2</sup> | *Номер транспортного средств     | а Дата регистрации      | *Имя         | Номер здания | Офис | *Контактная информация | Тип транспортн |  |
|     |         | New            |                                  | 2020-05-11              |              |              |      |                        |                |  |
|     |         |                | : : 59M :                        | 2020-04-23              |              |              |      |                        |                |  |
|     |         |                |                                  | 2020-04-23              |              |              | 1902 |                        | AVANTE         |  |
|     |         |                | AA2                              | 2020-04-23              |              |              |      |                        | CRUISE         |  |
|     |         |                |                                  | 2020-04-22              |              |              |      |                        | MORNING        |  |
|     |         |                |                                  | 2020-04-22              |              |              |      |                        |                |  |
|     |         |                | RAKL8                            | 2020-04-22              |              |              |      |                        |                |  |
|     |         |                | RAKL8                            | 2020-04-22              |              |              |      |                        | SANTA FE       |  |
|     |         |                |                                  |                         |              |              |      |                        |                |  |
|     |         |                |                                  |                         |              |              |      |                        |                |  |
|     |         |                |                                  | 2020-04-22              |              |              |      |                        |                |  |
|     |         |                | 598                              | 2020-04-20              |              |              |      |                        |                |  |
|     |         |                | 591                              | 2020-04-20              |              |              |      |                        |                |  |
|     |         |                | 59H                              | 2020-04-20              |              |              |      |                        |                |  |
|     |         |                | 59H                              | 2020-04-20              |              |              |      |                        |                |  |
|     |         |                |                                  | 2020-04-20              |              |              |      |                        |                |  |
|     |         |                | 59H                              | 2020-04-20              |              |              |      |                        |                |  |
|     |         |                | 59M                              | 2020-04-20              |              |              |      |                        |                |  |
|     |         |                | 395                              | 2020-04-20              |              |              |      |                        |                |  |
|     |         |                | 59M                              | 2020-04-20              |              |              |      |                        |                |  |
|     | •       |                |                                  |                         |              |              |      |                        | •              |  |
|     |         |                |                                  |                         | рименит<br>ь | Этмена       |      |                        |                |  |
|     |         | анспортные     | средства 1430 (Зарегистрированно | етранкпортное средство: | Закрыть      | 2            |      |                        |                |  |

- Поля, отмеченные \*, являются обязательными. Заполните их.
- 5. Нажмите кнопку Применить.

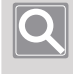

#### ПРИМЕЧАНИЕ

Для разных типов транспортных средств нельзя вводить одинаковые данные о транспортном средстве.

#### Регистрация транспортных средств в пакетном режиме

При импорте данных о транспортном средстве, которые необходимо зарегистрировать, из файла Excel, можно одновременно (в пакетном режиме) зарегистрировать все данные для таких категорий, как «Зарегистрированное транспортное средство», «Временное транспортное средство» и «Черный список».

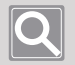

#### ПРИМЕЧАНИЕ

- Можно зарегистрировать только CSV-файлы, где значения разделяются запятыми (,) или пробелом.
- Рекомендуется использовать Microsoft Excel 2013 или более поздней версии.
- При импорте данных о транспортном средстве из файла Excel вся информация о транспортном средстве, которая была предварительно зарегистрирована, будет удалена. Если перед пакетной регистрацией новых данных старую информацию нужно сохранить в виде резервной копии, экспортируйте ее в файл Excel. Для экспорта информации в файл Excel нажмите кнопку в верхнем правом углу экрана управления транспортными средствами.

#### • Импорт информации о транспортном средстве из внешней системы

Для импорта информации о транспортном средстве из внешней системы необходимо ввести данные в следующем формате:

- точно укажите тип транспортного средства («Зарегистрированное транспортное средство», «Временное транспортное средство» или «Черный список») в пункте классификации, чтобы регистрация была выполнена успешно.
  - Пример: список зарегистрированных транспортных средств

| Классификация                            | Номер транспортного средства | Дата регистрации | Имя | Номер здания | Офис | Контактная информация | Тип транспортного средства | Цвет   | Описани |
|------------------------------------------|------------------------------|------------------|-----|--------------|------|-----------------------|----------------------------|--------|---------|
| Зарегистрированное транспортное средство | RAKL8136                     | 2020-04-28       | *** | 101          | 301  | *** **** ****         | K5                         | Белый  |         |
| Зарегистрированное транспортное средство | 2008ZGZ                      | 2020-04-28       | *** | 101          | 801  | *** **** ****         | K3                         | Черный |         |

#### Пример: список временных транспортных средств

| Классификация                   | Номер транспортного средства | Дата регистрации | Дата окончания действия | Имя | Номер здания | Офис | Контактная информация | Тип транспортного средства | Цвет   | Описание  |
|---------------------------------|------------------------------|------------------|-------------------------|-----|--------------|------|-----------------------|----------------------------|--------|-----------|
| Временное транспортное средство | RAKL8136                     | 2020-04-28       | 2020-04-29              | *** | 101          | 301  | *** **** ****         | K5                         | Белый  | Посещение |
| Временное транспортное средство | 2008ZGZ                      | 2020-04-28       | 2020-04-29              | *** | 101          | 801  | *** **** ****         | K3                         | Черный | Посещение |

#### – Пример: список транспортных средств, помещенных в черный список

| Кла | ссификация | Номер транспортного средства | Дата регистрации | Описание             |
|-----|------------|------------------------------|------------------|----------------------|
| Чер | ный список | RAKL8136                     | 2020-04-28       | Unregistered vehicle |
| Чер | ный список | 2008ZGZ                      | 2020-04-28       | Overlong stay        |

- Импорт списка транспортных средств
  - 1. Откройте страницу меню ANPR.
  - 2. Нажмите кнопку •••• и выберите Управление транспортными средствами.

| W Наблюдение 1 А                                                                                                    | NPR  | +                                                             |        |                                |                 | 🕒 admin 📪 🛱 🌣 🔀 _ 🗆 🗙 |
|----------------------------------------------------------------------------------------------------|------|---------------------------------------------------------------|--------|--------------------------------|-----------------|-----------------------|
|                                                                                                    |      | Наблюдение                                                    |        |                                |                 |                       |
| Total           Courso           Front, Bek, Front - test, Front -           Phymoty Ransos           2020-04-24 000000 -           2020-04-24 00000 -           2020-04-24 1052/12           House provincing opacities           Nonce | <br> | Назладение<br>Поиск<br>Хуравление транспортними<br>орадствами | Камера | ∀   Номер тран У   Салус рогис | _ Y   Aita per. | VUISENET              |
|                                                                                                    |      | <                                                             | 4 1/1  |                                |                 |                       |

 Перейдите на вкладку, которая соответствует нужному типу транспортного средства. Существуют следующие вкладки: Зарегистрированное транспортное средство, Временное транспортное средство и Черный список.

|    | рировално | е транспортное средство  | Бременноетрансп | ортное средст | зо черный сг | писок  |          |          |                  |                     |       |
|----|-----------|--------------------------|-----------------|---------------|--------------|--------|----------|----------|------------------|---------------------|-------|
|    |           |                          |                 |               |              |        |          |          |                  | Номер тран 👻 🔍      |       |
| ۲. | Nº V      | "Номер транспортного сре | цства ⊻ Датар   | егистрации 🔍  | *Имя         | 7 Номе | р здания | ⊽ Офис ⊽ | *Контактная инфо | рмация 🛛 Тип трансп | юртні |
|    | 1         | 59M                      | 202             | 0-04-23       |              |        | 104      | 801      | 110-0007-0       | K5                  |       |
|    |           |                          |                 | 0-04-23       |              |        | 102      | 1902     |                  | AVANTE              |       |
|    |           | AA2                      | 202             | 0-04-23       |              |        | 999      |          |                  | CRUISE              |       |
|    |           |                          | 202             | 0-04-22       |              |        | 999      |          |                  | MCRNING             |       |
|    |           |                          | 202             | 0-04-22       |              |        | 999      |          |                  |                     |       |
|    |           | RAKL8                    |                 | 0-04-22       |              |        | 999      |          |                  |                     |       |
|    |           | RAKL8                    |                 | 0-04-22       |              |        | 999      |          |                  | SANTA FE            |       |
|    |           |                          |                 | 0-04-22       |              |        | 999      |          |                  |                     |       |
|    |           |                          |                 | 0-04-22       |              |        | 999      |          |                  |                     |       |
|    |           |                          |                 | 0-04-22       |              |        | 999      |          |                  |                     |       |
|    |           | 598                      |                 | 0-04-20       |              |        | 999      |          |                  |                     |       |
|    |           |                          |                 | 0-04-20       |              |        | 999      |          |                  |                     |       |
|    |           | 59H                      |                 | 0-04-20       |              |        | 999      |          |                  |                     |       |
|    |           | 59H                      |                 | 0-04-20       |              |        | 999      |          |                  |                     |       |
|    |           |                          |                 | 0-04-20       |              |        | 999      |          |                  |                     |       |
|    |           | 59H                      |                 | 0-04-20       |              |        | 999      |          |                  |                     |       |
|    |           | - 59M                    |                 | 0-04-20       |              |        | 999      |          |                  |                     |       |
|    |           | 395                      |                 | 0-04-20       |              |        | 999      |          |                  |                     |       |
|    |           | 59M                      |                 | 0-04-20       |              |        | 999      |          |                  |                     |       |
|    |           |                          | 202             | 0-04-20       | -            |        | 999      |          |                  |                     |       |
|    |           |                          |                 | 0-04-20       |              |        | 999      |          |                  |                     |       |
|    |           |                          |                 | 0-04-20       |              |        | 999      |          |                  |                     |       |

4. Нажмите кнопку 🜃 в верхнем правом углу экрана.

| Упра | вление     | транспортны | іми средствами             |                                |          |                |        |                        |                   |  |
|------|------------|-------------|----------------------------|--------------------------------|----------|----------------|--------|------------------------|-------------------|--|
| 30   | регист     |             | транспортное средство      |                                |          |                |        |                        |                   |  |
|      |            |             |                            |                                |          |                |        | ГС 7 Номер тра         | н - Q             |  |
|      |            |             |                            |                                |          |                |        |                        |                   |  |
|      | <b>=</b> × | № 7         | *Номер транспортного сре   | едства V Дата регистрации V    | *Имя *   | Номер здания У | Офис У | *Контактная информация | V Тип транспортн/ |  |
|      | ÷.,        | 1           | 59M                        | 2020-04-23                     |          | 104            | 801    | 10.007.008             | К5                |  |
|      | H-         |             | 18                         | 2020-04-23                     |          |                | 1902   | 10.00110               | AVANTE            |  |
|      |            |             | AA2                        | 2020-04-23                     |          | 999            |        | 10.000.001             | CRUISE            |  |
|      |            |             | A5                         | 2020-04-22                     |          | 999            |        |                        | MCRNING           |  |
|      |            |             |                            | 2020-04-22                     |          | 999            |        |                        |                   |  |
|      |            |             | RAKL8                      | 2020-04-22                     |          | 999            |        | 10.00.00               | NISSAN            |  |
|      |            |             | RAKL8                      | 2020-04-22                     |          | 999            |        |                        | SANTA FE          |  |
|      |            |             |                            | 2020-04-22                     |          | 999            |        |                        |                   |  |
|      |            |             |                            | 2020-04-22                     |          | 999            |        |                        |                   |  |
|      |            |             | 591                        | 2020-04-22                     |          | 999            |        |                        |                   |  |
|      |            |             | 598                        | 2020-04-20                     |          | 999            |        |                        |                   |  |
|      |            |             |                            | 2020-04-20                     |          | 999            |        |                        |                   |  |
|      |            |             | 59H                        | 2020-04-20                     |          | 999            |        |                        |                   |  |
|      |            |             | 59H                        | 2020-04-20                     |          |                |        |                        |                   |  |
|      |            |             |                            | 2020-04-20                     |          |                |        |                        |                   |  |
|      |            |             | 59H                        | 2020-04-20                     |          |                |        |                        |                   |  |
|      |            |             | - 59M                      | 2020-04-20                     |          |                |        |                        |                   |  |
|      |            |             | 395                        | 2020-04-20                     |          |                |        |                        |                   |  |
|      |            |             | 59M                        | 2020-04-20                     |          |                |        |                        |                   |  |
|      |            |             |                            | 2020-04-20                     |          |                |        |                        |                   |  |
|      |            |             |                            | 2020-04-20                     |          |                |        |                        |                   |  |
|      |            |             |                            | 2020-04-20                     | 8878     |                |        |                        |                   |  |
|      |            |             |                            |                                |          |                |        |                        |                   |  |
|      | 0          |             | enners 1430 Ganageren      |                                | 2000.000 |                |        |                        |                   |  |
|      | Bue the    | испортные ( | гредства тезо (зарегистрир | ованное транспортное средство: | закрыть  |                |        |                        |                   |  |

- 5. Выберите файл для загрузи, а затем нажмите кнопку Открыть.
- 6. После того как файл будет импортирован, нажмите кнопку Применить.

#### Поиск транспортных средств

- 1. Откройте страницу меню ANPR.
- 2. Нажмите кнопку •••• и выберите Управление транспортными средствами.
- Перейдите на вкладку, которая соответствует нужному типу транспортного средства. Существуют следующие вкладки: Зарегистрированное транспортное средство, Временное транспортное средство и Черный список.
- **4.** Выберите требуемые параметры поиска и введите данные. На экране появится результат поиска.

| Управлении | е транспортны | ими средствами              |                               |         |              |          |                 | >                           |
|------------|---------------|-----------------------------|-------------------------------|---------|--------------|----------|-----------------|-----------------------------|
|            |               | е транспортное средство     |                               |         |              |          |                 |                             |
|            |               |                             |                               |         |              |          |                 |                             |
|            |               |                             |                               |         |              |          |                 |                             |
|            | 7 Nº 7        | "Номер транспортного сре    | дства 😗 Дата регистрации 🖓    | *Имя ⊽  | Номер здания | V Офис V | *Контактная инф | ap (paranoprino) o spegorod |
|            | 1             | 59M                         | 2020-04-23                    |         | 104          | 801      | 3,00            | ие/овис                     |
|            |               |                             | 2020-04-23                    |         |              | 1902     | Кон             | тактная информация          |
|            |               |                             | 2020-04-23                    |         |              |          |                 |                             |
|            |               |                             | 2020-04-22                    |         |              |          |                 | MCRNING                     |
|            |               | 200                         | 2020-04-22                    |         | 999          |          |                 |                             |
|            |               | RAKL8                       | 2020-04-22                    |         |              |          | 10.0448         |                             |
|            |               | RAKL8                       | 2020-04-22                    |         |              |          |                 | SANTA FE                    |
|            |               |                             | 2020-04-22                    |         |              |          |                 |                             |
|            |               |                             | 2020-04-22                    |         |              |          |                 |                             |
|            |               |                             | 2020-04-22                    |         |              |          |                 |                             |
|            |               | 598                         | 2020-04-20                    |         |              |          |                 |                             |
|            |               |                             | 2020-04-20                    |         |              |          |                 |                             |
|            |               | 59H                         | 2020-04-20                    |         | 999          |          |                 |                             |
|            |               | 59H                         | 2020-04-20                    |         |              |          |                 |                             |
|            |               |                             | 2020-04-20                    |         |              |          |                 |                             |
|            |               | 59H                         | 2020-04-20                    |         |              |          |                 |                             |
|            |               | - 59M                       | 2020-04-20                    |         | 999          |          |                 |                             |
|            |               | 395                         | 2020-04-20                    | passes. |              |          |                 |                             |
|            |               | 59M                         | 2020-04-20                    |         |              |          |                 |                             |
|            |               |                             | 2020-04-20                    | 10111   |              |          |                 |                             |
|            |               |                             | 2020-04-20                    | 1048    |              |          |                 |                             |
|            |               |                             | 2020-04-20                    | 1048    |              |          |                 |                             |
|            |               |                             |                               |         |              |          |                 |                             |
| Все тр     | занспортные   | средства 1430 (Зарегистрирс | жанное транспортное средство: | Закрыть |              |          |                 |                             |
|            |               |                             |                               | _       |              |          |                 |                             |

#### Редактирование транспортных средств

- 1. Откройте страницу меню ANPR.
- 2. Нажмите кнопку •••• и выберите Управление транспортными средствами.
- Перейдите на вкладку, которая соответствует нужному типу транспортного средства. Существуют следующие вкладки: Зарегистрированное транспортное средство, Временное транспортное средство и Черный список.
- **4.** Выберите транспортное средство, сведения о котором необходимо изменить, и нажмите кнопку .

| Управление транспортными средствами 🛛 🕹 |             |                                 |                           |                          |              |      |                        |                  |  |  |  |
|-----------------------------------------|-------------|---------------------------------|---------------------------|--------------------------|--------------|------|------------------------|------------------|--|--|--|
|                                         |             | е транопортное средство Вро     |                           |                          |              |      |                        |                  |  |  |  |
| -                                       | 1           |                                 |                           |                          |              |      |                        |                  |  |  |  |
| <b>■</b> ×                              | N2          | "Номер транспортного средст     | ва Дата регистрации       | *Имя                     | Номер здания | Офис | *Контактная информация | Тип транспортн 🔷 |  |  |  |
|                                         | 1           | 59M                             | 2020-04-23                |                          | 10           | 801  | 110-007-018            | K5               |  |  |  |
|                                         |             |                                 | 2020-04-23                |                          |              | 1902 |                        | AVANTE           |  |  |  |
|                                         |             |                                 | 2020-04-23                |                          |              |      |                        | CRUISE           |  |  |  |
|                                         |             |                                 | 2020-04-22                |                          |              |      |                        | MCRNING          |  |  |  |
|                                         |             |                                 | 2020-04-22                |                          |              |      |                        |                  |  |  |  |
|                                         |             | RAKL8                           | 2020-04-22                |                          |              |      |                        |                  |  |  |  |
|                                         |             | RAKL8                           | 2020-04-22                |                          |              |      |                        | SANTA FE         |  |  |  |
|                                         |             |                                 | 2020-04-22                |                          |              |      |                        |                  |  |  |  |
|                                         |             |                                 | 2020-04-22                |                          |              |      |                        |                  |  |  |  |
|                                         |             |                                 | 2020-04-22                |                          |              |      |                        |                  |  |  |  |
|                                         |             | 598                             | 2020-04-20                |                          |              |      |                        |                  |  |  |  |
|                                         |             |                                 | 2020-04-20                |                          |              |      |                        |                  |  |  |  |
|                                         |             | 59H                             | 2020-04-20                |                          |              |      |                        |                  |  |  |  |
|                                         |             | 59H                             | 2020-04-20                |                          |              |      |                        |                  |  |  |  |
|                                         |             |                                 | 2020-04-20                |                          |              |      |                        |                  |  |  |  |
|                                         |             | 59H                             | 2020-04-20                |                          |              |      |                        |                  |  |  |  |
|                                         |             | 59M                             | 2020-04-20                |                          |              |      |                        |                  |  |  |  |
|                                         |             | 395                             | 2020-04-20                | PROFESSION.              |              |      |                        |                  |  |  |  |
|                                         |             | 59M                             | 2020-04-20                |                          |              |      |                        |                  |  |  |  |
|                                         | 20          | P7                              | 2020-04-20                |                          | 99           | 111  | 01.00.00               |                  |  |  |  |
|                                         | нспортные і | редства 1430 (Зарегистрированно | не транопортное средство: | оименит Оть<br>в Закрыть | 40110        |      |                        |                  |  |  |  |

- 5. Измените сведения о транспортном средстве.
  - Параметры №/Номер транспортного средства/Дата регистрации изменить нельзя. Если необходимо изменить номер транспортного средства, сначала удалите транспортное средство, а затем зарегистрируйте его снова.
- 6. Нажмите кнопку Применить.

#### Удаление транспортных средств

- 1. Откройте страницу меню ANPR.
- 2. Нажмите кнопку и выберите Управление транспортными средствами.
- Перейдите на вкладку, которая соответствует нужному типу транспортного средства. Существуют следующие вкладки: Зарегистрированное транспортное средство, Временное транспортное средство и Черный список.
- 4. Выберите транспортное средство для удаления и нажмите кнопку 🔟.

| Управления транспортными средствами |                                                                                  |                         |                             |                   |                      |          |                        |                                       |  |  |  |
|-------------------------------------|----------------------------------------------------------------------------------|-------------------------|-----------------------------|-------------------|----------------------|----------|------------------------|---------------------------------------|--|--|--|
|                                     |                                                                                  |                         |                             |                   |                      |          |                        |                                       |  |  |  |
|                                     | 0 🗇                                                                              | ]                       |                             |                   |                      |          | <u>Г</u> Помер тра     |                                       |  |  |  |
|                                     | r <b>№</b> v                                                                     | *Номер транспортного ср | едства V Дата регистрации 🕚 | г Чима т          | Номер здания         | ⊽ Офис ⊽ | *Контактная информация | <ul> <li>Тип транспортні *</li> </ul> |  |  |  |
|                                     | 1                                                                                | 59M                     | 2020-04-23                  |                   | 104                  | 801      | 110-007-018            | K5                                    |  |  |  |
|                                     |                                                                                  |                         | 2020-04-23                  |                   |                      | 1902     |                        | AVANTE                                |  |  |  |
|                                     |                                                                                  |                         | 2020-04-23                  |                   |                      |          |                        | CRUISE                                |  |  |  |
|                                     |                                                                                  |                         | 2020-04-22                  |                   |                      |          |                        | MCRNING                               |  |  |  |
|                                     |                                                                                  |                         | 2020-04-22                  |                   |                      |          |                        |                                       |  |  |  |
|                                     |                                                                                  | RAKL8                   | 2020-04-22                  |                   |                      |          |                        | NISSAN                                |  |  |  |
|                                     |                                                                                  | RAKLS                   |                             |                   |                      |          |                        | SANTA FE                              |  |  |  |
|                                     |                                                                                  |                         |                             |                   |                      |          |                        |                                       |  |  |  |
|                                     |                                                                                  |                         |                             |                   |                      |          |                        |                                       |  |  |  |
|                                     |                                                                                  |                         | <u></u>                     | средство будет уд | алено из списка. Про | должить? |                        |                                       |  |  |  |
|                                     |                                                                                  | 598                     |                             |                   |                      |          |                        |                                       |  |  |  |
|                                     |                                                                                  |                         |                             |                   | OTHERS               |          |                        |                                       |  |  |  |
|                                     |                                                                                  | 59H                     |                             |                   | Ormend               |          |                        |                                       |  |  |  |
|                                     |                                                                                  | 59H                     | 2020-04-20                  |                   |                      |          |                        |                                       |  |  |  |
|                                     |                                                                                  |                         | 2020-04-20                  |                   |                      |          |                        |                                       |  |  |  |
|                                     |                                                                                  | 59H                     | 2020-04-20                  |                   |                      |          |                        |                                       |  |  |  |
|                                     |                                                                                  | - 59M                   | 2020-04-20                  |                   |                      |          |                        |                                       |  |  |  |
|                                     |                                                                                  | 395                     | 2020-04-20                  |                   |                      |          |                        |                                       |  |  |  |
|                                     |                                                                                  | 59M                     | 2020-04-20                  |                   |                      |          |                        |                                       |  |  |  |
|                                     |                                                                                  |                         | 2020-04-20                  |                   |                      |          |                        |                                       |  |  |  |
|                                     |                                                                                  |                         | 2020-04-20                  |                   |                      |          |                        |                                       |  |  |  |
|                                     |                                                                                  |                         | 2020-04-20                  |                   |                      |          |                        |                                       |  |  |  |
|                                     | Все транспртные средства 1430 (Дирегистрированное транспортное средство: Закрыть |                         |                             |                   |                      |          |                        |                                       |  |  |  |

5. На экране подтверждения удаления нажмите ОК.

## Управление незарегистрированными транспортными средствами

Транспортные средства будут отмечены как незарегистрированные в списке незарегистрированных транспортных средств, если они не выехали после въезда или истек период действия временных транспортных средств после их въезда. Такие незарегистрированные транспортные средства можно зарегистрировать или управлять ими как временными или транспортными средствами, помещенными в черный список.

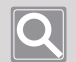

#### ПРИМЕЧАНИЕ

- Если необходимо использовать список незарегистрированных транспортных средств, введите в поле Список незарегистрированных транспортных средств в разделе «Настройка ANPR» значение Использовать. Дополнительные сведения см. в разделе <u>Настройка функций ANPR</u>.
- Временные транспортные средства с истекшим периодом действия будут отображаться в списках как временных, так и незарегистрированных транспортных средств.

- 1. Откройте страницу меню ANPR.
- 2. Нажмите кнопку ••• и выберите Управление транспортными средствами.
- 3. Перейдите на вкладку Незарегистрированное транспортное средство.
- 4. Выберите требуемое транспортное средство и нажмите кнопку 🔛.
- **5.** Выберите тип транспортного средства для регистрации в категории **Зарегистрированное транспортное средство**, **Временное транспортное средство** и **Черный список**.

| Оправление транопортными средствами |                    |                        |                           |                                      |                  |          |          |   |  |  |  |
|-------------------------------------|--------------------|------------------------|---------------------------|--------------------------------------|------------------|----------|----------|---|--|--|--|
|                                     |                    |                        |                           |                                      |                  |          |          |   |  |  |  |
|                                     |                    |                        |                           |                                      |                  |          |          |   |  |  |  |
| 3ape                                | гистриров          | 1                      |                           |                                      |                  |          |          |   |  |  |  |
| анно<br>Воем                        | е трансто<br>енное | Номер транспортного ср | едства у Дата регистрации | <ul> <li>Период пребывани</li> </ul> | я у номер здания | т Офис т | Описание |   |  |  |  |
| тран                                | спортное           | 59M                    | 2020-04-24                | 1                                    |                  |          |          | _ |  |  |  |
| спис                                | юк<br>ОК           | 18                     | 2020-04-24                |                                      |                  |          |          |   |  |  |  |
|                                     |                    | AA2                    | 2020-04-24                |                                      |                  |          |          |   |  |  |  |
|                                     |                    | AS                     | 2020-04-24                |                                      |                  |          |          |   |  |  |  |
|                                     |                    |                        | 2020-04-24                |                                      |                  |          |          |   |  |  |  |
|                                     |                    | RAKL8                  | 2020-04-24                |                                      |                  |          |          |   |  |  |  |
|                                     |                    | RAKL8                  | 2020-04-24                |                                      |                  |          |          |   |  |  |  |
|                                     |                    |                        | 2020-04-24                |                                      |                  |          |          |   |  |  |  |
|                                     |                    |                        | 2020-04-24                |                                      |                  |          |          |   |  |  |  |
|                                     |                    |                        | 2020-04-24                |                                      |                  |          |          |   |  |  |  |
|                                     |                    | 598                    | 2020-04-24                |                                      |                  |          |          |   |  |  |  |
|                                     |                    |                        | 2020-04-24                |                                      |                  |          |          |   |  |  |  |
|                                     |                    | 59H                    |                           |                                      |                  |          |          |   |  |  |  |
|                                     |                    | 59H                    | 2020-04-24                |                                      |                  |          |          |   |  |  |  |
|                                     |                    |                        | 2020-04-24                |                                      |                  |          |          |   |  |  |  |
|                                     |                    | 59H                    | 2020-04-24                |                                      |                  |          |          |   |  |  |  |
|                                     |                    | 59M                    | 2020-04-24                |                                      |                  |          |          |   |  |  |  |
|                                     |                    | 395                    | 2020-04-24                |                                      |                  |          |          |   |  |  |  |
|                                     |                    | 59M                    | 2020-04-24                |                                      |                  |          |          |   |  |  |  |
|                                     |                    |                        | 2020-04-24                |                                      |                  |          |          |   |  |  |  |
|                                     |                    | 18                     | 2020-04-24                |                                      |                  |          |          |   |  |  |  |
|                                     |                    |                        | 2020-04-24                |                                      |                  |          |          |   |  |  |  |
|                                     |                    |                        |                           |                                      |                  |          |          |   |  |  |  |
|                                     |                    |                        |                           | POWDAUTS                             |                  |          |          |   |  |  |  |
|                                     |                    |                        |                           | BRADELE                              |                  |          |          |   |  |  |  |

6. Перейдите на вкладку для выбранного транспортного средства и введите данные.

| Уnj | авление | транспортна | ный средствами         |         |                  |      |              |      |                        |                  |  |
|-----|---------|-------------|------------------------|---------|------------------|------|--------------|------|------------------------|------------------|--|
|     |         |             |                        |         |                  |      |              |      |                        |                  |  |
|     |         |             |                        |         |                  |      |              |      |                        |                  |  |
|     |         |             | *Номер транспортного с | редства | Дата регистрации | *Имя | Номер здания | Офис | *Контактная информация | Тип транспорте 🔶 |  |
|     |         | New         |                        |         | 2020-05-11       |      |              |      |                        |                  |  |
|     |         |             | 59M                    |         | 2020-04-23       |      |              |      |                        |                  |  |
|     |         |             |                        |         | 2020-04-23       |      |              |      |                        | AVANTE .         |  |
|     |         |             |                        |         | 2020-04-23       |      |              |      |                        |                  |  |
|     |         |             |                        |         | 2020-04-22       |      |              |      |                        | MORNING          |  |
|     |         |             | 200                    |         | 2020-04-22       |      |              |      |                        | TUCSON           |  |
|     |         |             | RAKL8                  |         | 2020-04-22       |      |              |      |                        | NISSAN           |  |
|     |         |             | RAKL8                  |         | 2020-04-22       |      |              |      |                        | SANTA FE         |  |
|     |         |             |                        |         | 2020-04-22       |      |              |      |                        |                  |  |
|     |         |             |                        |         | 2020-04-22       |      | 999          |      |                        |                  |  |
|     | -       |             |                        |         |                  |      |              |      |                        |                  |  |

7. Нажмите кнопку Применить.

#### Проверка истории управления транспортными средствами

Транспортные средства можно регистрировать или удалять. Кроме того, можно проверить отредактировать историю управления данными о транспортных средствах. Также можно проверять историю временных транспортных средств с истекшим периодом действия.

- 1. Откройте страницу меню ANPR.
- 2. Нажмите кнопку ••• и выберите Управление транспортными средствами.
- 3. Перейдите на вкладку История управления.

| Упрає | Управление транспортнами федствами — — — — — — — — — — — — — — — — — — — |                  |           |                             |                       |                 |              |            |                  |  |  |
|-------|--------------------------------------------------------------------------|------------------|-----------|-----------------------------|-----------------------|-----------------|--------------|------------|------------------|--|--|
| 34    |                                                                          |                  |           |                             |                       |                 |              | История из | Dab.netera       |  |  |
|       |                                                                          |                  |           |                             |                       |                 |              |            |                  |  |  |
|       | 04/14/2020                                                               | 0 🔹 - 04/17/2020 | 🛛 🚽 Пон   | ск                          |                       |                 |              | Номер тран |                  |  |  |
|       |                                                                          | Пользователь У   | Статус 🛛  | Дата последнего изменения У | Номер транспортного с | редства У Имя У | Номер здания | 7 Офис 7   | Контактная инф 🔶 |  |  |
|       | 1                                                                        | admin1           | Add       | 2020-04-14                  | 59M                   | 100-1208        | 103          | 202        | the same to      |  |  |
|       | 2                                                                        | admin1           | Add       | 2020-04-14                  | 18                    |                 | 102          | 1902       | 0.00.0007-01     |  |  |
|       |                                                                          | admin1           | Add       | 2020-04-14                  | AA2                   |                 |              |            | 10.000 m         |  |  |
|       |                                                                          | admin1           | Add       | 2020-04-14                  |                       |                 |              |            |                  |  |  |
|       |                                                                          | admin1           | Add       | 2020-04-14                  | 200                   |                 |              |            | 10.000           |  |  |
|       |                                                                          | admin1           | Modify    | 2020-04-14                  | RAKL8                 |                 |              |            | 10.000           |  |  |
|       |                                                                          | admin1           | Modify    | 2020-04-14                  | RAKLS                 |                 |              |            |                  |  |  |
|       |                                                                          | admin1           | Modify    | 2020-04-14                  |                       |                 |              |            | 0.000            |  |  |
|       |                                                                          | admin1           | Modify    | 2020-04-14                  |                       |                 |              |            | 10.000 m         |  |  |
|       |                                                                          | admin1           | Modify    | 2020-04-14                  |                       |                 |              |            |                  |  |  |
|       |                                                                          | admin1           | Modify    | 2020-04-14                  | 598                   |                 |              |            |                  |  |  |
|       |                                                                          | admin1           | Modify    | 2020-04-14                  |                       |                 |              |            |                  |  |  |
|       |                                                                          | admin1           | Modify    | 2020-04-14                  | 59H                   |                 |              |            |                  |  |  |
|       |                                                                          | admin1           | Modify    | 2020-04-14                  | 59H                   |                 |              |            | 100-000-0        |  |  |
|       |                                                                          | admin1           | Add       | 2020-04-14                  |                       |                 |              |            |                  |  |  |
|       |                                                                          | admin1           | Add       | 2020-04-14                  | 59H                   |                 |              |            |                  |  |  |
|       |                                                                          |                  | Expired . | 2020-04-16                  | 59M                   |                 |              |            |                  |  |  |
|       |                                                                          | admin1           | Modify    | 2020-04-17                  | 395                   |                 |              |            | 00.000 m         |  |  |
|       |                                                                          | admin1           | Modify    | 2020-04-17                  | 59M                   |                 |              |            |                  |  |  |
|       |                                                                          | admin1           | Modify    | 2020-04-17                  |                       |                 |              |            |                  |  |  |
|       |                                                                          | admin1           | Modify    | 2020-04-17                  |                       |                 |              |            |                  |  |  |
|       | 77                                                                       | primin1          | Modify    | 2020-04-17                  | 18                    |                 | 103          |            |                  |  |  |
|       |                                                                          |                  |           |                             |                       |                 |              |            |                  |  |  |
|       |                                                                          |                  |           |                             | SAKDATA               |                 |              |            |                  |  |  |
|       |                                                                          |                  |           |                             | 0004/8118             |                 |              |            |                  |  |  |

- Здесь будет отображаться история изменений, произошедших за последние 24 часа с момента выполнения операции поиска.
- **4.** Выберите требуемый период или параметры поиска и введите данные. На экране появится результат поиска.

| Управление тра | Управление транспортными средствами — — — — — — — — — — — — — — — — — — — |          |                             |                                  |       |                  |        |                  |  |  |  |
|----------------|---------------------------------------------------------------------------|----------|-----------------------------|----------------------------------|-------|------------------|--------|------------------|--|--|--|
|                |                                                                           |          |                             |                                  |       |                  |        |                  |  |  |  |
| 04/14/202      | 04/14/2020 • - 04/17/2020 • Tource                                        |          |                             |                                  |       |                  |        |                  |  |  |  |
| N2 7           | Пользователь V                                                            | Статус 🛛 | Дата последнего изменения У | Номер транспортного средства 🛛 🕅 | Имя т | Номер здания 🛛 🖓 | Офис V | Контактная инфор |  |  |  |
| 1              | admin1                                                                    | Add      | 2020-04-14                  | 59M                              | 100   | 103              | 202    | THE OTHER DOTES. |  |  |  |
|                | admin1                                                                    | Modify   | 2020-04-14                  |                                  |       |                  |        |                  |  |  |  |
|                | admin1                                                                    | Modify   | 2020-04-17                  |                                  |       |                  |        |                  |  |  |  |
|                | admin1                                                                    | Add      | 2020-04-14                  |                                  |       |                  |        |                  |  |  |  |
|                | admin1                                                                    | Modify   | 2020-04-14                  |                                  |       |                  |        |                  |  |  |  |
|                | admin1                                                                    | Modify   | 2020-04-14                  | RAKL8                            |       |                  |        |                  |  |  |  |
|                | admin1                                                                    | Modify   | 2020-04-17                  | RAKL8                            |       |                  | 602    | 10.00            |  |  |  |
|                |                                                                           |          |                             |                                  |       |                  |        |                  |  |  |  |
|                |                                                                           |          |                             | Закрыть                          |       |                  |        |                  |  |  |  |

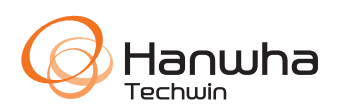